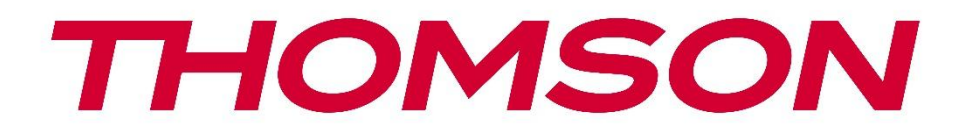

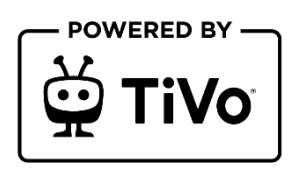

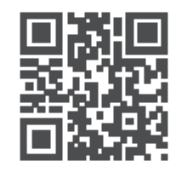

tv.mythomson.com

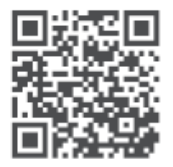

tv.mythomson.com/ en/Support/FAQs/

# **SMART TV**

32HT2S35, 40FT2S35, 43FT2S35, 50UT4S35, 55UT4S35

## IMPORTANTE

Lea atentamente este manual antes de instalar y poner en funcionamiento el televisor. Conserve este manual a mano para futuras consultas.

#### Contenido

| 1 | Infor | rmación de seguridad8                      |    |  |
|---|-------|--------------------------------------------|----|--|
|   | 1.1   | Marcas en el producto                      | 9  |  |
|   | 1.2   | Advertencia                                | 10 |  |
|   | 1.3   | Advertencias de montaje en pared           | 10 |  |
|   | 1.4   | Declaración UE de conformidad simplificada | 11 |  |
|   | 1.5   | Aplicaciones y rendimiento                 | 11 |  |
|   | 1.6   | Protección de datos                        | 11 |  |
|   | 1.7   | Información medioambiental                 | 11 |  |
| 2 | Pres  | entación e instalación del stand           | 13 |  |
|   | 2.1   | Desembalaje e instalación                  | 13 |  |
| 3 | Boto  | nes y conexiones de TV                     | 14 |  |
|   | 3.1   | Botón TV                                   | 15 |  |
|   | 3.2   | Conexiones                                 | 16 |  |
| 4 | Man   | do a distancia                             | 17 |  |
| 5 | Insta | lación de TV                               | 18 |  |
|   | 5.1   | Configure su televisor                     | 18 |  |
|   | 5.2   | Conectar la antena y la alimentación       | 18 |  |
| 6 | Conf  | iguración inicial                          | 19 |  |
|   | 6.1   | Selección de idioma                        | 19 |  |
|   | 6.2   | Selección de países                        | 19 |  |
|   | 6.3   | Entorno televisivo                         | 20 |  |
|   | 6.4   | Modo de imagen                             | 20 |  |
|   | 6.5   | Configuración del consentimiento           | 20 |  |
|   | 6.6   | Condiciones generales                      | 20 |  |
|   | 6.7   | Ajustes de red                             | 21 |  |
|   | 6.8   | Emparejamiento Bluetooth                   | 21 |  |

|   | 6.9    | Opción de sintonizador                         | 21 |
|---|--------|------------------------------------------------|----|
|   | 6.9.1  | Antena digital                                 | 22 |
|   | 6.9.2  | Cable digital                                  | 22 |
|   | 6.9.3  | Satélite                                       | 22 |
|   | 6.9.4  | Analógico                                      | 23 |
| 7 | Repr   | oducción multimedia                            | 24 |
| 8 | Inicic | )                                              | 25 |
|   | 8.1    | Aplicaciones                                   | 26 |
|   | 8.1.1  | Carrusel de mis aplicaciones                   | 26 |
|   | 8.1.2  | Pantalla de gestión de aplicaciones            | 26 |
|   | 8.2    | Carrusel de navegación                         | 26 |
|   | 8.3    | Examinar pantallas                             | 26 |
|   | 8.4    | Detalles del contenido                         | 27 |
|   | 8.4.1  | Ver ahora                                      | 27 |
|   | 8.4.2  | Lista de vigilancia                            | 27 |
|   | 8.4.3  | Tarifa                                         | 27 |
|   | 8.4.4  | Contenido del informe                          | 27 |
|   | 8.4.5  | Ver todos los episodios                        | 28 |
|   | 8.5    | Búsqueda de texto                              | 28 |
|   | 8.6    | Búsqueda y control por voz                     | 28 |
| 9 | Ajust  | es                                             | 28 |
|   | 9.1    | Dispositivos                                   | 28 |
|   | 9.1.1  | Emparejar dispositivo Audio Link               | 28 |
|   | 9.1.2  | Emparejar mando a distancia u otro dispositivo | 29 |
|   | 9.1.3  | Remoto virtual                                 | 29 |
|   | 9.1.4  | Compartir audio y vídeo                        | 29 |
|   | 9.1.5  | ALLM (UHD)                                     | 29 |
|   | 9.1.6  | Temporizador de ausencia de señal              | 29 |
|   | 9.1.7  | CEC                                            | 29 |
|   | 9.1.8  | Autoencendido CEC                              | 30 |
|   | 9.2    | Fotografía                                     | 30 |
|   | 9.2.1  | Modo                                           | 30 |

| 9        | 9.2.2 Contraste |                 |                                     |  |
|----------|-----------------|-----------------|-------------------------------------|--|
| ç        | 9.2.3           | 2.3 Luminosidad |                                     |  |
| ç        | 9.2.4           | Nitidez         |                                     |  |
| ç        | 9.2.5           | Colo            | )r                                  |  |
| ç        | 9.2.6           | Aho             | rro de energía                      |  |
| g        | ).2.7           | Zoo             | m de imagen                         |  |
| g        | 9.2.8           | Ajus            | tes avanzados                       |  |
|          | 9.2.8           | 8.1             | Contraste dinámico                  |  |
|          | 9.2.8           | 8.2             | Temperatura de color                |  |
|          | 9.2.8           | 8.3             | Estiramiento azul                   |  |
|          | 9.2.8           | 8.4             | Microrregulación                    |  |
|          | 9.2.8           | 8.5             | Reducción del ruido                 |  |
|          | 9.2.8           | 8.6             | De-contour                          |  |
|          | 9.2.8           | 8.7             | MEMC (UHD)                          |  |
|          | 9.2.8.8         |                 | Modo película                       |  |
|          | 9.2.8.9         |                 | Tono de piel                        |  |
| 9.2.8.10 |                 | 8.10            | Cambio de color                     |  |
|          | 9.2.8.11        |                 | Sintonizador de color               |  |
|          | 9.2.8           | 8.12            | Espacio de color (UHD)              |  |
|          | 9.2.8           | 8.13            | Gamma                               |  |
|          | 9.2.8           | 8.14            | Restablecer                         |  |
| 9.3      | S               | onido           | )                                   |  |
| 9        | 9.3.1           | Doll            | by Atmos (UHD)                      |  |
| 9        | 9.3.2           | Doll            | by Audio(HD/FHD) / Modo (UHD)       |  |
| 9        | 9.3.3           | DTS             | Virtual:X                           |  |
| 9        | 9.3.4 Sali      |                 | la de sonido                        |  |
| 9        | 9.3.5           | eAR             | C (UHD)                             |  |
| ç        | 9.3.6           | AVL             | (limitación automática del volumen) |  |
| ç        | ).3.7           | Con             | figuración avanzada                 |  |
|          | 9.3.            | 7.1             | Ecualizador                         |  |
|          | 9.3.            | 7.2             | Graves dinámicos                    |  |
| 9.3.7.3  |                 |                 | DTS RDC                             |  |

|     | 9.3. | .7.4 Modo Sonido                               |        |
|-----|------|------------------------------------------------|--------|
|     | 9.3. | .7.5 Salida digital                            |        |
|     | 9.3. | .7.6 Auriculares                               |        |
|     | 9.3. | .7.7 Saldo                                     |        |
|     | 9.3. | .7.8 Restablecer                               |        |
| 9.4 | R    | Red                                            |        |
| 9.4 | 4.1  | Tipo de red                                    |        |
| 9.4 | 4.2  | Escanear red inalámbrica                       |        |
| 9.4 | 4.3  | Desconecte                                     |        |
| 9.4 | 4.4  | Pulse WPS en su router Wi-Fi                   |        |
| 9.4 | 4.5  | Prueba de velocidad de Internet                |        |
| 9.4 | 4.6  | Configuración avanzada                         |        |
| 9.4 | 4.7  | Modo de espera de red                          |        |
| 9.5 | lr   | nstalación                                     |        |
| 9.  | 5.1  | Búsqueda automática de canales (resintonizació | ón) 37 |
| 9.  | 5.2  | Búsqueda manual de canales                     |        |
| 9.  | 5.3  | Búsqueda de canales de red                     |        |
| 9.  | 5.4  | Ajuste fino analógico                          |        |
| 9.  | 5.5  | Configuración del satélite                     |        |
| 9.  | 5.6  | Información sobre señales                      |        |
| 9.  | 5.7  | Restablecimiento de fábrica                    |        |
| 9.6 | S    | Sistema                                        |        |
| 9.  | 6.1  | Accesibilidad                                  |        |
|     | 9.6. | .1.1 Alto contraste                            |        |
|     | 9.6. | .1.2 Retraso de pulsación                      |        |
|     | 9.6. | .1.3 Subtítulo                                 |        |
|     | 9.6. | .1.4 Hipoacusia (UHD)                          |        |
|     | 9.6. | .1.5 Audiodescripción (UHD)                    |        |
|     | 9.6. | .1.6 Mejora del diálogo (UHD)                  |        |
|     | 9.6. | .1.7 Subtítulos hablados (UHD)                 |        |
|     | 9.6. | .1.8 Aumento                                   |        |
|     | 9.6. | .1.9 Minimapa                                  |        |

| 9.6.1.10      |       | 1.10                     | Programas destacados con (UHD)       | 39 |  |
|---------------|-------|--------------------------|--------------------------------------|----|--|
| 9.6           | .2    | Idioma                   |                                      | 40 |  |
| 9.6           | .3    | Acceso condicional (UHD) |                                      |    |  |
| 9.6           | .4    | Padres                   |                                      | 40 |  |
| 9.6           | .5    | Fecha/                   | Hora                                 | 40 |  |
| 9.6           | .6    | Fuente                   | 95                                   | 40 |  |
| 9.6           | .7    | Netflix                  |                                      | 40 |  |
| 9.6           | .8    | TiVo                     |                                      | 41 |  |
| 9.6           | .9    | Asiste                   | nte de voz                           | 41 |  |
| 9.6           | .10   | Más                      |                                      | 41 |  |
|               | 9.6.1 | 10.1                     | Tiempo de espera del menú            | 41 |  |
|               | 9.6.1 | 10.2                     | Protector de pantalla de inicio      | 41 |  |
|               | 9.6.´ | 10.3                     | LED de modo de espera                | 41 |  |
|               | 9.6.1 | 10.4                     | Identificación del dispositivo (UHD) | 41 |  |
|               | 9.6.1 | 10.5                     | Actualización de software            | 42 |  |
|               | 9.6.1 | 10.6                     | Versión de la aplicación             | 42 |  |
|               | 9.6.´ | 10.7                     | Apagado automático                   | 42 |  |
|               | 9.6.´ | 10.8                     | Modo de espera Encendido             | 42 |  |
|               | 9.6.1 | 10.9                     | Temporizador                         | 42 |  |
|               | 9.6.´ | 10.10                    | Modo tienda                          | 42 |  |
|               | 9.6.1 | 10.11                    | Modo de encendido                    | 42 |  |
|               | 9.6.1 | 10.12                    | OSS                                  | 42 |  |
|               | 9.6.1 | 10.13                    | Cambiar nombre amistoso              | 42 |  |
|               | 9.6.´ | 10.14                    | Prioridad de aplicación (UHD)        | 43 |  |
|               | 9.6.1 | 10.15                    | Notificación Dolby (UHD)             | 43 |  |
|               | 9.6.1 | 10.16                    | Manuales                             | 43 |  |
| 9.7           | Le    | egal                     |                                      | 43 |  |
| 9.7           | .1    | Política                 | a de privacidad                      | 43 |  |
| 9.7           | .2    | Condi                    | ciones generales                     | 43 |  |
| 9.7           | .3    | Config                   | uración del consentimiento           | 43 |  |
| 9.7           | .4    | Public                   | dad ID                               | 43 |  |
| 9.7.5 Informa |       | Inform                   | ación sobre la empresa               | 43 |  |

| 9.7  | 7.6 T                    | ransparencia                         | 44 |  |  |
|------|--------------------------|--------------------------------------|----|--|--|
| 9.7  | 7.7 C                    | ookies                               | 44 |  |  |
|      | 9.7.7.1                  | Mostrar todas las cookies            | 44 |  |  |
|      | 9.7.7.2                  | Borrar todas las cookies             | 44 |  |  |
|      | 9.7.7.3                  | No rastrear                          | 44 |  |  |
| 10   | Funcic                   | namiento general del televisor       | 44 |  |  |
| 10.1 | Uso                      | de la lista de canales               | 44 |  |  |
| 10.2 | Con                      | figuración de los ajustes parentales | 45 |  |  |
| 10.3 | Guía                     | a electrónica del programa           | 46 |  |  |
| 10.4 | Ser                      | vicios de teletexto                  | 47 |  |  |
| 10.5 | Actı                     | ualización de software               | 48 |  |  |
| 11   | Conec                    | tividad                              | 48 |  |  |
| 11.1 | Con                      | ectividad por cable                  | 48 |  |  |
| 11.2 | Conectividad inalámbrica |                                      |    |  |  |
| 11.3 | Pan                      | talla inalámbrica                    | 50 |  |  |
| 11.4 | Nav                      | egador de Internet                   | 50 |  |  |
| 11.5 | Sist                     | ema HbbTV                            | 51 |  |  |
| 12   | Prepa                    | ado para Alexa (HD/FHD)              | 52 |  |  |
| 13   | Asiste                   | nte de Google                        | 53 |  |  |
| 14   | Soluci                   | ón de problemas                      | 55 |  |  |
| 15   | Especi                   | ficaciones técnicas                  | 56 |  |  |
| 15.1 | Rest                     | tricciones                           | 56 |  |  |
| 15.2 | Lice                     | ncias                                |    |  |  |

# 1 Información de seguridad

En caso de condiciones meteorológicas extremas (tormentas, rayos) y largos periodos de inactividad (vacaciones), desconecte el televisor de la red eléctrica.

La clavija de red sirve para desconectar el televisor de la red eléctrica y, por tanto, debe permanecer fácilmente accesible. Si el televisor no está desconectado eléctricamente de la red, el aparato seguirá consumiendo energía en todas las situaciones, aunque el televisor esté en modo de espera o apagado.

**Nota**: Siga las instrucciones en pantalla para utilizar las funciones relacionadas. **Importante**: Lea detenidamente estas instrucciones antes de instalar o poner en funcionamiento el televisor.

#### ADVERTENCIA

Este dispositivo está destinado a ser utilizado por personas (incluidos niños) que sean capaces / tengan experiencia en el uso de un dispositivo de este tipo sin supervisión, a menos que hayan recibido supervisión o instrucciones relativas al uso del dispositivo por parte de una persona responsable de su seguridad.

- Utilice este televisor a una altitud inferior a 2000 metros sobre el nivel del mar, en lugares secos y en regiones de clima moderado o tropical.
- El televisor está destinado a un uso doméstico y general similar, pero también puede utilizarse en lugares públicos.
- A efectos de ventilación, deje al menos 10 cm de espacio libre alrededor del televisor.
- No se debe impedir la ventilación cubriendo o bloqueando las aberturas de ventilación con objetos como periódicos, manteles, cortinas, etc.
- El enchufe del cable de alimentación debe ser fácilmente accesible. No coloque el televisor, muebles, etc. sobre el cable de alimentación. Un cable/enchufe dañado puede provocar un incendio o una descarga eléctrica. No desenchufe el televisor tirando del cable de alimentación. No toque nunca el cable/enchufe con las manos mojadas, ya que podría provocar un cortocircuito o una descarga eléctrica. Nunca haga un nudo en el cable de alimentación ni lo ate con otros cables. Cuando esté dañado debe ser sustituido, esto sólo debe hacerlo personal cualificado.
- No exponga el televisor a goteos o salpicaduras de líquidos ni coloque objetos que contengan líquidos, como jarrones, tazas, etc., sobre el televisor o encima de él (por ejemplo, en estantes situados encima del aparato).
- No exponga el televisor a la luz solar directa ni coloque llamas abiertas, como velas encendidas, encima o cerca del televisor.
- No coloque cerca del televisor fuentes de calor como calefactores eléctricos, radiadores, etc.
- No coloque el televisor en el suelo ni sobre superficies inclinadas.

- Para evitar el peligro de asfixia, mantenga las bolsas de plástico fuera del alcance de bebés, niños y animales domésticos.
- Coloque con cuidado el soporte en el televisor. Si el soporte está provisto de tornillos, apriételos firmemente para evitar que el televisor se incline. No apriete demasiado los tornillos y monte correctamente las gomas del soporte.
- No tire las pilas al fuego ni las arroje junto con materiales peligrosos o inflamables.
- No utilice productos de limpieza domésticos para limpiar el televisor. En su lugar, limpie la pantalla con un paño suave y seco. Antes de limpiar, desenchufe el aparato por seguridad.

#### ADVERTENCIA

- Las pilas no deben exponerse a un calor excesivo como el del sol, el fuego o similares.
- Una presión sonora excesiva de los auriculares puede provocar pérdida de audición.

# SOBRE TODO - NUNCA permitas que nadie, especialmente los niños, empuje o golpee la pantalla, introduzca nada en los agujeros, ranuras o cualquier otra abertura de la carcasa.

| A Precaución                   | Riesgo de lesiones graves o muerte     |  |
|--------------------------------|----------------------------------------|--|
| A Riesgo de descarga eléctrica | Riesgo de tensión peligrosa            |  |
| A Mantenimiento                | Importante componente de mantenimiento |  |

## 1.1 Marcas en el producto

Los siguientes símbolos se utilizan en el producto como indicador de restricciones, precauciones e instrucciones de seguridad. Cada explicación se tendrá en cuenta únicamente cuando el producto lleve la marca correspondiente. Anote dicha información por razones de seguridad.

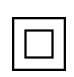

Equipo de Clase II: Este aparato está diseñado de tal manera que no requiere una conexión de seguridad a la toma de tierra eléctrica.

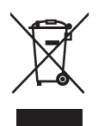

Esta marca indica que este producto no debe eliminarse con otros residuos domésticos en toda la UE. Por favor, recíclelo de forma responsable para promover la reutilización sostenible de los recursos materiales. Para devolver su dispositivo usado, utilice los sistemas de devolución y recogida o póngase en contacto con el establecimiento donde adquirió el producto.

## 1.2 Advertencia

No ingiera la pila, debido al riesgo de quemaduras químicas. Este producto o los accesorios suministrados con el mismo pueden contener una pila de botón. Si se ingiere la pila de botón, puede causar quemaduras internas graves en sólo 2 horas y provocar la muerte.

Mantenga las pilas nuevas y usadas fuera del alcance de los niños. Si el compartimento de las pilas no cierra bien, deje de utilizar el producto y manténgalo alejado de los niños.

Si cree que las pilas pueden haber sido ingeridas o colocadas dentro de cualquier parte del cuerpo, busque atención médica inmediata.

Un televisor puede caerse, causando graves lesiones personales o la muerte. Muchas lesiones, sobre todo en niños, pueden evitarse tomando precauciones sencillas como:

- Utilice SIEMPRE armarios o soportes o métodos de montaje recomendados por el fabricante del televisor.
- Utilice SIEMPRE muebles que puedan soportar con seguridad el televisor.
- Asegúrese SIEMPRE de que el televisor no sobresalga del borde del mueble de apoyo.
- Eduque SIEMPRE a los niños sobre los peligros de subirse a los muebles para alcanzar el televisor o sus mandos.
- Tienda SIEMPRE los cables conectados al televisor de forma que no puedan tropezar con ellos, tirar de ellos o agarrarlos.
- NUNCA coloque un televisor en un lugar inestable.
- NUNCA coloque el televisor sobre muebles altos (por ejemplo, armarios o librerías) sin anclar tanto el mueble como el televisor a un soporte adecuado.
- NUNCA coloque el televisor sobre telas u otros materiales que puedan quedar entre el televisor y los muebles de apoyo.
- NUNCA coloque objetos que puedan tentar a los niños a trepar, como juguetes y mandos a distancia, encima del televisor o del mueble sobre el que esté colocado.
- El equipo sólo es apto para montaje en alturas ≤2 m.

Si se va a conservar y reubicar el televisor existente, deben aplicarse las mismas consideraciones anteriores.

Los aparatos conectados a la toma de tierra de protección de la instalación del edificio a través de la conexión a la red eléctrica o a través de otros aparatos con conexión a la toma de tierra de protección - y a un sistema de distribución de televisión mediante cable coaxial, pueden en algunas circunstancias crear un riesgo de incendio. Por lo tanto, la conexión a un sistema de distribución de televisión de televisión que proporcione aislamiento eléctrico por debajo de un determinado rango de frecuencia (aislador galvánico).

## 1.3 Advertencias de montaje en pared

• Lea las instrucciones antes de montar el televisor en la pared.

- El kit de montaje mural es opcional. Puede solicitarlo a su distribuidor local si no se suministra con el televisor.
- No instale el televisor en el techo ni en una pared inclinada.
- Utilice los tornillos de montaje en pared y otros accesorios especificados.
- Apriete firmemente los tornillos de fijación a la pared para evitar que el televisor se caiga. No apriete demasiado los tornillos.

Las figuras e ilustraciones de este manual del usuario se proporcionan sólo como referencia y pueden diferir del aspecto real del producto. El diseño y las especificaciones del producto pueden modificarse sin previo aviso.

## 1.4 Declaración UE de conformidad simplificada

Por la presente, StreamView GmbH declara que el equipo de radio tipo dispositivo de producto Smart TV cumple con la Directiva 2014/53/UE.

## **1.5 Aplicaciones y rendimiento**

La velocidad de descarga depende de tu conexión a Internet. Es posible que algunas aplicaciones no estén disponibles en tu país o región. Netflix está disponible en determinados países: <u>https://help.netflix.com/node/14164</u> Se requiere ser miembro de Streaming. Más información en www.netflix.com.

## 1.6 Protección de datos

Los proveedores de la aplicación y los proveedores de los servicios pueden recopilar y utilizar datos técnicos e información relacionada, incluyendo, entre otros, información técnica sobre este dispositivo, el sistema y el software de aplicación y los periféricos. Pueden utilizar dicha información para mejorar los productos o prestar servicios o tecnologías que no le identifiquen personalmente.

Además, algunos servicios de terceros, ya proporcionados en el dispositivo o instalados por usted tras adquirir el producto, pueden solicitar un registro con sus datos personales. Algunos servicios pueden recopilar datos personales sin proporcionar advertencias adicionales. StreamView GmbH no se hace responsable de una posible violación de la protección de datos por parte de servicios de terceros.

## 1.7 Información medioambiental

Este televisor está diseñado para ser respetuoso con el medio ambiente. Para reducir el consumo de energía, puede seguir estos pasos:

Si configura la opción Ahorro de energía como Mínimo, Medio, Máximo o Auto, el televisor ajustará el consumo de energía en consecuencia. Seleccione Desactivado para desactivar esta opción. Si desea ajustar la retroiluminación a un valor fijo, seleccione Retroiluminación (se encuentra debajo de Ahorro de energía) y ajústela manualmente con los botones direccionales izquierdo o derecho del mando a distancia.

Nota: Las opciones de ahorro de energía disponibles pueden variar en función del Modo seleccionado en el menú Configuración>Imagen.

La opción de Ahorro de Energía se encuentra en el menú Ajustes>Imagen. Vaya a la pantalla de inicio, resalte Ajustes en el carrusel de navegación y pulse OK para acceder al menú Ajustes. Tenga en cuenta que algunos ajustes de imagen no podrán modificarse.

También puede apagar la pantalla utilizando la opción Pantalla Apagada, si desea escuchar sólo el sonido y no necesita mirar. Si pulsa los botones Derecha o Izquierda consecutivamente, se seleccionará la opción Apagar pantalla y aparecerá el mensaje "La pantalla se apagará en 15 segundos". Seleccione Proceder y pulse OK para apagar la pantalla inmediatamente. Si no pulsa ningún botón, la pantalla se apagará en 15 segundos. Pulse cualquier botón del mando a distancia o del televisor para volver a encender la pantalla.

Nota: La opción Pantalla apagada no está disponible si el Modo está configurado como Juego.

Cuando no utilice el televisor, apáguelo o desconéctelo de la toma de corriente. Esto también reducirá o detendrá el consumo de energía.

Si el televisor no recibe ninguna señal de entrada (por ejemplo, de una antena o de una fuente HDMI) durante 3 minutos, entrará en modo de espera. La próxima vez que lo encienda, aparecerá el siguiente mensaje: "El televisor pasó automáticamente al modo de espera porque no hubo señal durante mucho tiempo". Puede desactivar esta función configurando la opción Temporizador de ausencia de señal en el menú Ajustes>Dispositivos.

La opción Apagado automático (en el menú Configuración>Sistema>Más) podría haber sido configurada con un valor entre 1 y 8 horas por defecto. Si esta opción no está desactivada y el televisor se ha dejado encendido y no se ha utilizado durante el tiempo establecido, pasará al modo de espera una vez transcurrido el tiempo establecido. La próxima vez que encienda el televisor, aparecerá el siguiente mensaje: "El televisor ha pasado automáticamente al modo de espera porque no se ha realizado ninguna operación durante mucho tiempo". Antes de que el televisor pase al modo de espera, aparecerá una ventana de diálogo. Si no pulsa ningún botón, el televisor pasará al modo de espera tras un periodo de espera de unos 5 minutos. Si selecciona Sí y pulsa OK, el televisor pasará inmediatamente al modo de espera. Si selecciona No y pulsa OK, el televisor permanecerá encendido. También puede elegir cancelar la función de Apagado Automático desde este cuadro de diálogo. Si selecciona Desactivar y pulsa OK, el televisor permanecerá encendido y la función se desactivará. Puede volver a activar esta función cambiando la configuración de la opción Apagado Automático desde el menú Configuración>Sistema>Más

# 2 Presentación e instalación del stand

Gracias por elegir nuestro producto. Pronto disfrutará de su nuevo televisor. Lea atentamente estas instrucciones. Contienen información importante que le ayudará a obtener lo mejor de su televisor y a garantizar una instalación y un funcionamiento seguros y correctos.

## 2.1 Desembalaje e instalación

Saque los pies y el televisor del embalaje y coloque los pies sobre una mesa o cualquier otra superficie plana.

- Utilice una mesa plana y firme o una superficie plana similar que pueda soportar el peso del televisor.
- No sujete el televisor por el panel de la pantalla.
- Asegúrate de no rayar ni romper el televisor.

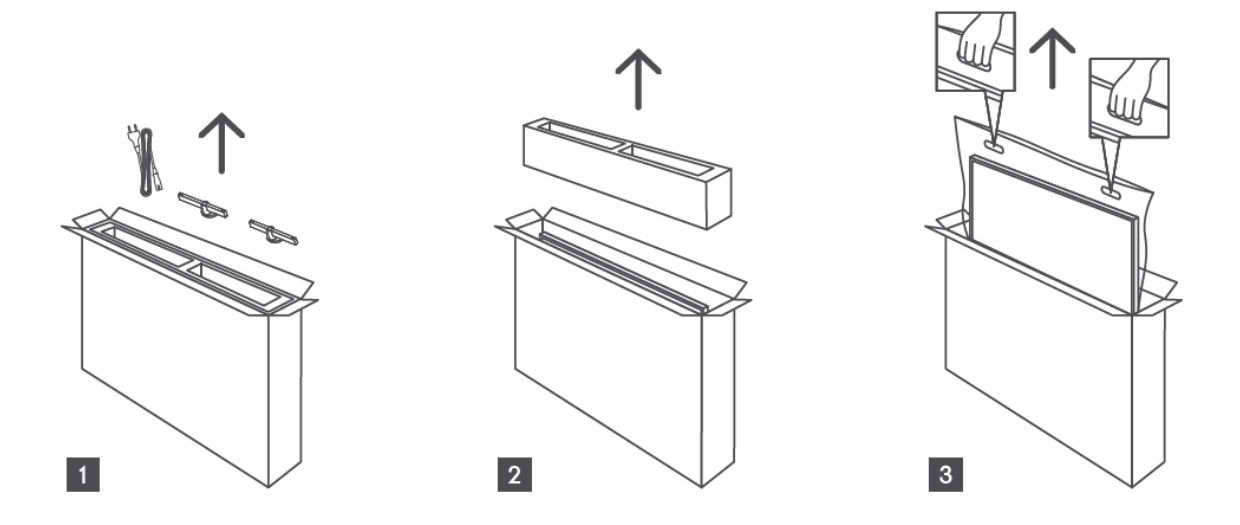

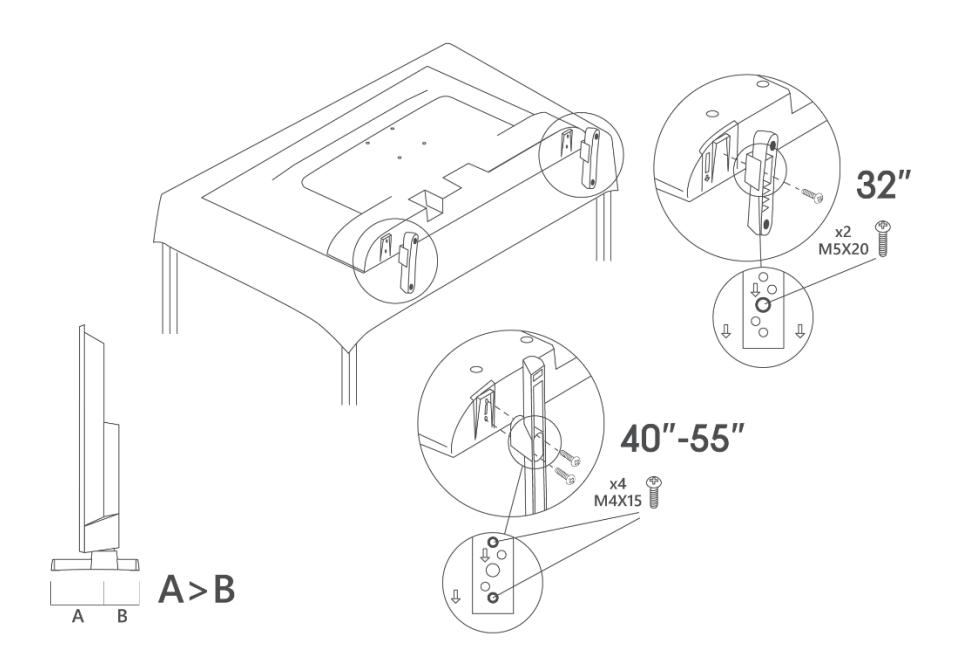

Su televisor está preparado para un soporte de pared compatible con VESA. Éste no se suministra con el televisor. Póngase en contacto con su distribuidor local para adquirir el soporte de pared recomendado.

|     | W (mm) | H (mm) | D (mm) | L <sub>(A) (</sub> mm) | L <sub>(B) (</sub> mm) |
|-----|--------|--------|--------|------------------------|------------------------|
| 32" | 75     | 75     | 4 (M4) | 7-10                   | 5-6                    |
| 40" | 100    | 100    | 4 (M4) | 7-10                   | 5-6                    |
| 43" | 100    | 100    | 4 (M4) | 7-10                   | 5-6                    |
| 50" | 200    | 200    | 6 (M6) | 7-10                   | 8-9                    |
| 55" | 200    | 200    | 6 (M6) | 7-10                   | 8-9                    |

Orificios y medidas para la instalación del soporte mural

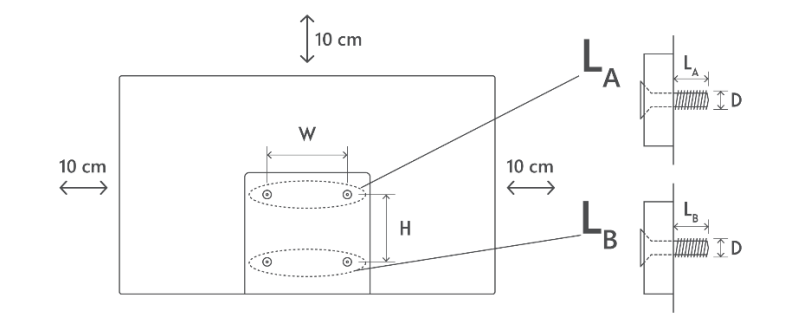

## **3** Botones y conexiones de TV

#### Precaución:

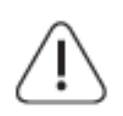

Si desea conectar un aparato al televisor, asegúrese de que tanto el televisor como el aparato están apagados antes de realizar cualquier conexión. Una vez realizada la conexión, puedes encender los aparatos y utilizarlos.

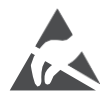

No toque ni esté cerca de los terminales HDMI, USB, y evite que una descarga electrostática perturbe estos terminales mientras esté en modo de funcionamiento USB, o provocará que el televisor deje de funcionar o cause un estado anormal.

#### Nota:

La posición y disposición real de los puertos puede variar de un modelo a otro.

## 3.1 Botón TV

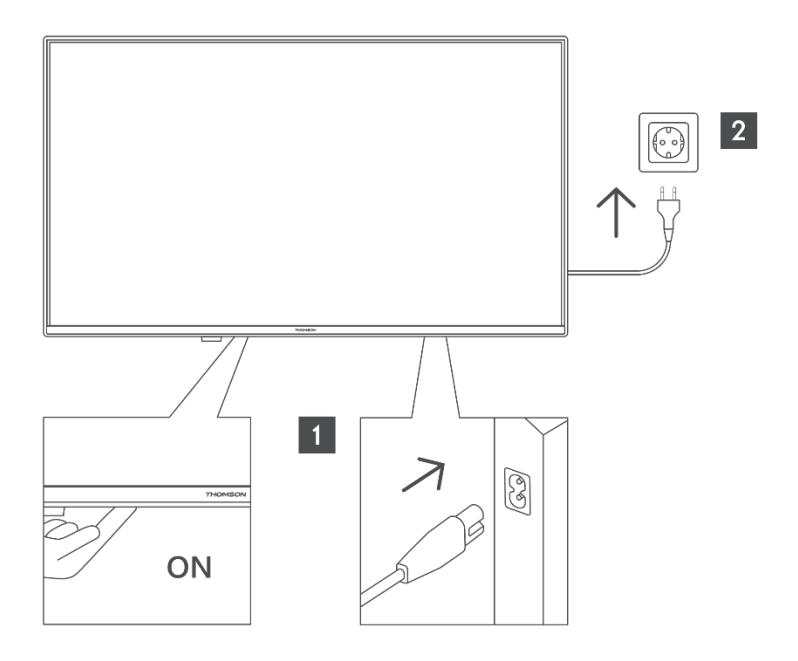

Pulse este botón en modo de espera para encender/apagar el televisor.

## **3.2 Conexiones**

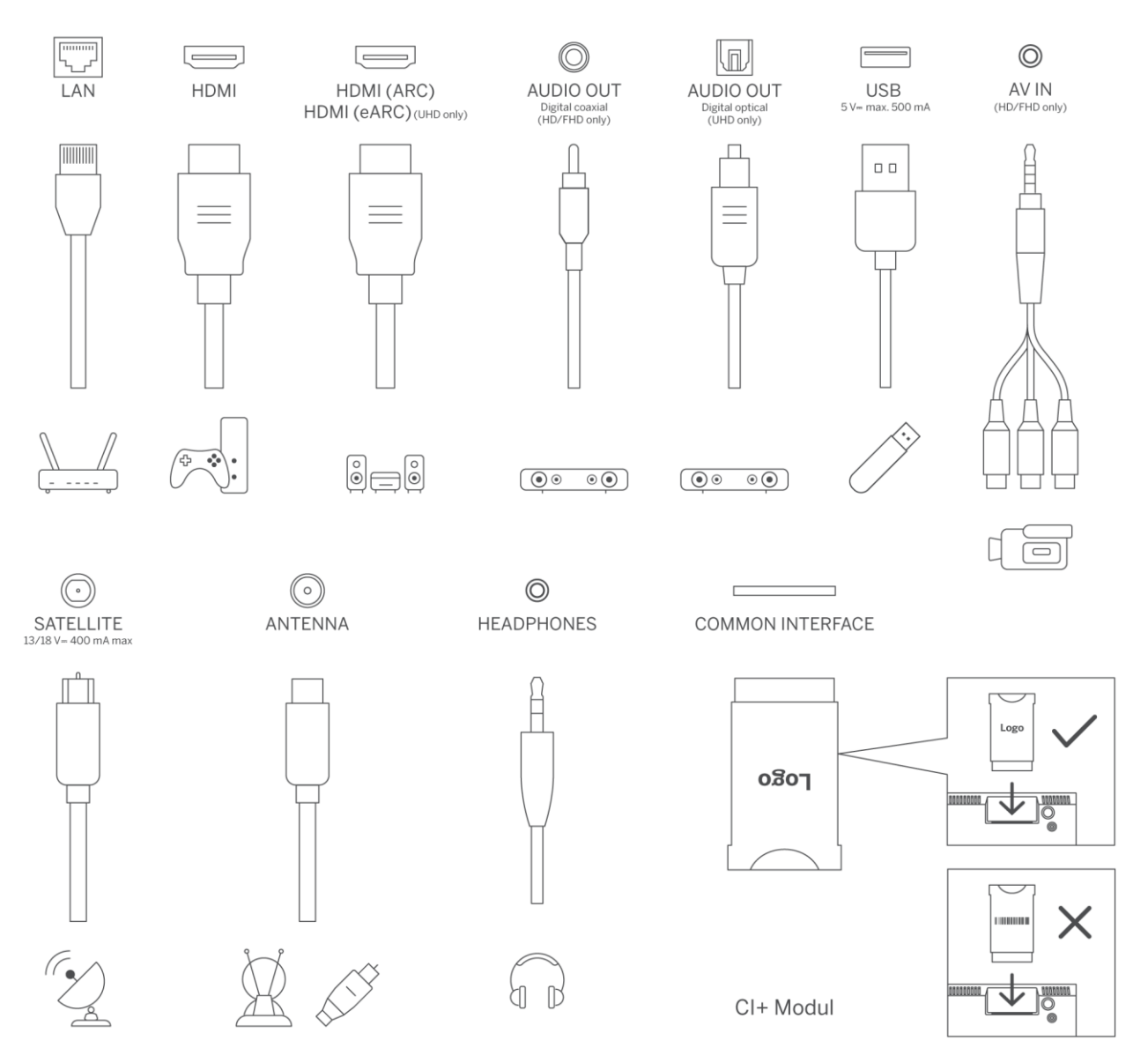

# 4 Mando a distancia

ტ

|                              | 0.0             | Botones numéricos: Cambiar de canal en el modo TV en directo, introducir                                                                                                    |
|------------------------------|-----------------|----------------------------------------------------------------------------------------------------|
|                              | 0-9             | un número o una letra en el cuadro de texto de la pantalla.                                                                                                    |
|                              | [↑]             | Fuente/Entrada: Selecciona la entrada del televisor                                                                                                    |
|                              | i               | Info: Muestra información sobre el contenido en pantalla, muestra información oculta (revelar - en modo TV en directo- Teletexto).                                                                                                    |
|                              | ±               | Volumen +/-: Subir/bajar el volumen                                                                                                    |
| ( <del>(U)</del> ) •         | <b>ጚ</b> ×      | Silenciar: Apaga completamente el volumen del televisor                                                                                                    |
| 1 2 2                        | <b>J</b>        | Control por voz: Activa el micrófono del mando a distancia                                                                                                    |
| ABC DEF<br>4 5 6<br>JILL MNO | •               | Programa +/-: Aumentar/Disminuir el número de canal en el modo TV en directo                                                                                                    |
| 7 8 9                        | HO:             | Inicio: Abrir la pantalla de inicio                                                                                                    |
|                              | Gi              | Guía: Muestra la guía electrónica de programas de los canales de TV<br>digital. El canal actual (si está en la fuente de TV) o el último canal visto (si<br>está en la pantalla de inicio) debe ser un canal digital.                                                            |
| +                            | •               | Ajustes: Abre el menú de ajustes.                                                                                                    |
|                              | $\bigcirc$      | Botones direccionales: Ayudan a navegar por los menús, configurar las<br>opciones, mover el foco o el cursor, etc. y muestran las subpáginas en el<br>modo TV en directo-Teletexto cuando se pulsan hacia la derecha o hacia la<br>izquierda. Siga las instrucciones en pantalla |
| ©∎ ↔                         |                 | OK: Confirma las selecciones del usuario, entra en los submenús, mantiene<br>la página (en modo TV en directo-Teletexto), visualiza la lista de canales (en<br>modo TV en directo).                                                                                              |
|                              | ~               | Atras/Retorno: Vuelve a la pantalla de menu anterior, retrocede un paso,<br>cierra las ventanas abiertas, abre la página de índice (en el modo TV en<br>directo-Teletexto). Recorre rápidamente los canales o fuentes anteriores y<br>actuales.                                  |
| prime video<br>Denep+        | EXIT            | Cierra y sale de los menús mostrados, vuelve a la pantalla anterior, sale de cualquier aplicación en ejecución o banner OSD, cierra la pantalla de inicio y cambia a la última fuente utilizada.                                                                                 |
|                              | NETFLIX         | Iniciar la aplicación Netflix                                                                                                    |
|                              | 🕨 YouTube       | Iniciar la aplicación YouTube                                                                                                    |
|                              |                 | Iniciar la aplicación Prime Video                                                                                                    |
|                              | Dienert         | Iniciar la aplicación Disney +                                                                                                    |
|                              | J TikTok        | Iniciar la aplicación l'iklok                                                                                                    |
| THOMSON                      | FREE            | Gratis: Muestra contenidos gratuitos de varias aplicaciones en la pantalla<br>de inicio.                                                                                                    |
|                              | • • • •         | Botones de colores: Siga las instrucciones en pantalla para las funciones de<br>los botones de colores                                                                                                    |
|                              | ••              | Rebobinar: Retrocede fotogramas en medios como películas.                                                                                                    |
|                              |                 | Detener: detiene la reproducción                                                                                                    |
|                              | <b>&gt;&gt;</b> | Avance rapido: Avanza totogramas en medios como películas                                                                                                    |
|                              |                 | Grabar: Graba programas en modo TV en directo                                                                                                    |
|                              | <b>N</b> 11     | Reproducir/Pausa                                                                                                    |
|                              | P 11            | Reproducir: Inicia la reproducción del medio seleccionado                                                                                                    |

Botón de encendido/espera: espera rápida / espera / encendido

|      | Texto: Muestra el teletexto (si está disponible). Pulse el botón una segunda |
|------|------------------------------------------------------------------------------|
| TEXT | vez para superponer el teletexto a una imagen de emisión normal (mezcla).    |
|      | Pulse de nuevo para cerrar                                                   |

# 5 Instalación de TV

## 5.1 Configure su televisor

Coloque el en un lugar firme que pueda soportar su peso. Para evitar peligros, no coloque el televisor cerca del agua o de fuentes de calor (como una luz, una vela o un calefactor) ni bloquee la ventilación de la parte posterior del televisor.

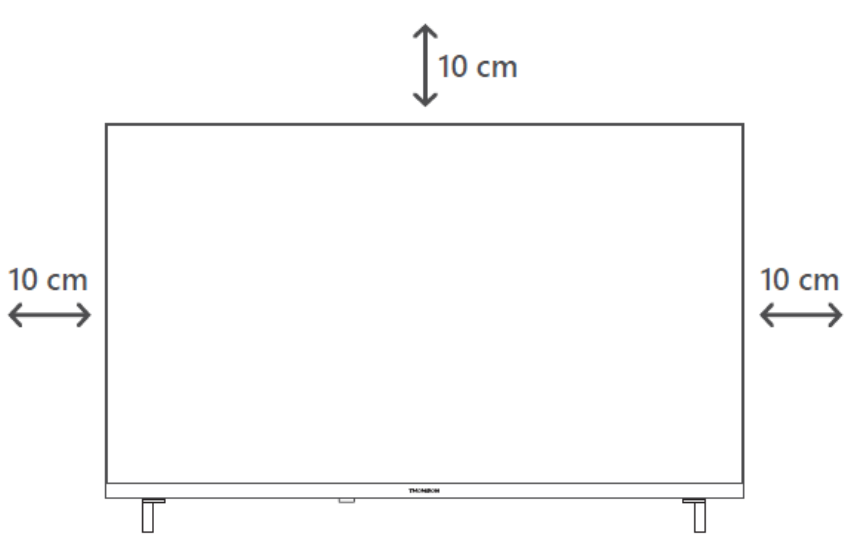

## 5.2 Conectar la antena y la alimentación

- 1. Conecte el cable de antena a la toma de antena situada en la parte posterior del televisor.
- 2. Enchufe el cable de alimentación del televisor (CA 100-240 V~ 50/60 Hz). El televisor entra en modo de espera (luz roja).
- 3. Encienda el televisor pulsando el botón de encendido del televisor o el botón de encendido del mando a distancia.
- 4. En caso de que haya adquirido un modelo de televisor con adaptador de 12 voltios incluido, utilice el puerto correcto para conectar el adaptador al televisor.

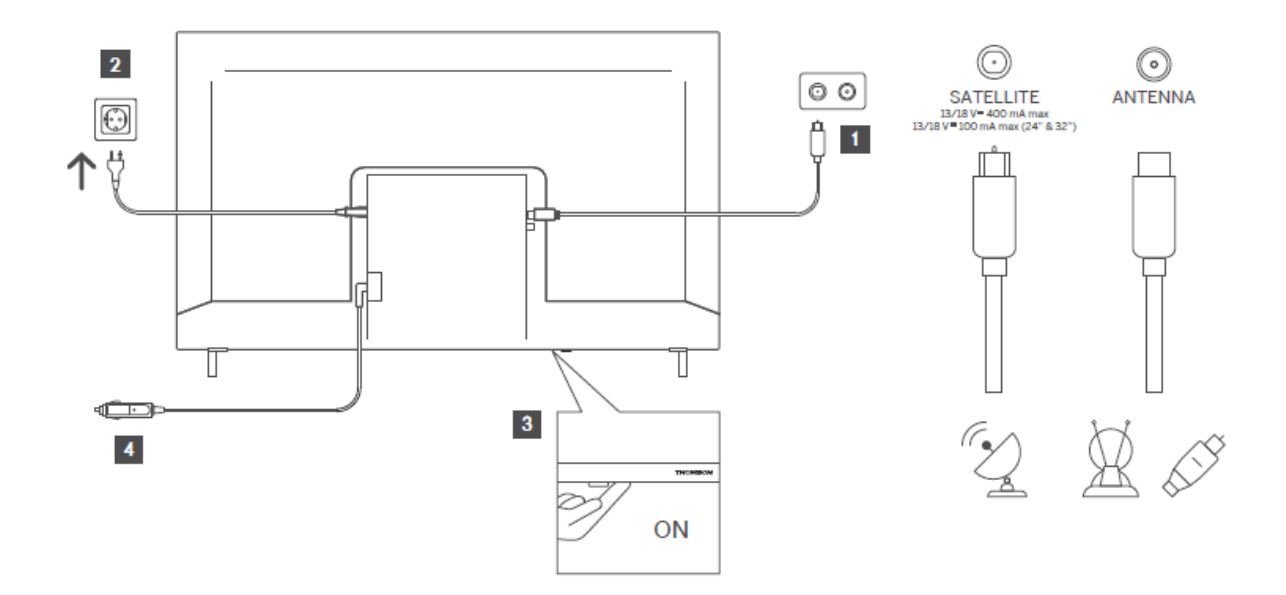

# 6 Configuración inicial

## 6.1 Selección de idioma

Cuando se enciende por primera vez, aparece la pantalla de selección de idioma. Seleccione el idioma deseado y pulse **OK**. En los siguientes pasos de la guía de instalación, configure sus preferencias utilizando los botones direccionales y el botón OK.

Se le preguntará si desea cambiar los ajustes de accesibilidad. Marque **Sí** y pulse **OK** para cambiar. Consulte la sección **Contenido del menú Sistema** para obtener información detallada sobre las opciones disponibles.

## 6.2 Selección de países

Establezca su preferencia de país en la siguiente pantalla. Dependiendo del país seleccionado, es posible que en este punto se le pida que establezca y confirme un PIN. El PIN seleccionado no puede ser 0000. Deberá introducirlo si más adelante se le pide que introduzca un PIN para cualquier operación de menú.

**Nota**: El tipo de operador M7\* se definirá de acuerdo con las selecciones de idioma y país que haya realizado durante el proceso de instalación por primera vez.

\* M7 es un proveedor de servicios digitales por satélite.

## 6.3 Entorno televisivo

Puede seleccionar el entorno de su televisor entre el Modo Hogar y el Modo Tienda. La selección de la función Modo Tienda configurará los ajustes de su televisor para el entorno de tienda y, dependiendo del modelo de televisor, las funciones compatibles del mismo podrán mostrarse en la pantalla como un banner informativo o podrá reproducirse el archivo de vídeo preinstalado. Esta función sólo está pensada para su uso en tiendas. Se recomienda seleccionar el **Modo** Hogar para uso doméstico. La opción **Modo Tienda** estará disponible en el menú **Ajustes>Sistema>Más** y su preferencia por este ajuste puede cambiarse posteriormente. Haga su selección y pulse **OK** para continuar.

## 6.4 Modo de imagen

Para que su televisor consuma menos energía y sea más respetuoso con el medio ambiente, seleccione **Natural** y pulse **OK** para continuar. Seleccione **Dinámico**, si desea colores más vivos en su televisor. Puede cambiar su selección más tarde seleccionando la opción deseada en el menú **Configuración>Imagen**.

## 6.5 Configuración del consentimiento

Dependiendo del modelo de su televisor y de la selección del país, en este punto puede aparecer el menú **Resumen de la configuración de consentimiento**. A través de este menú puede gestionar los ajustes de consentimiento. Resalte una función y pulse **OK** para activarla o desactivarla.

Lea las explicaciones relacionadas que aparecen en la pantalla para cada característica resaltada antes de realizar cualquier cambio. Puede pulsar el botón direccional Derecha para resaltar el texto y utilizar los **botones direccionales Programa +/- o Arriba/Abajo** para desplazarse hacia arriba y hacia abajo para leer todo el texto. Podrá cambiar sus preferencias en cualquier momento posterior desde el menú **Configuración>Legal>Configuración de consentimiento.** 

Si la opción **Conexión a Internet** está desactivada, el paso **Configuración de red/Internet** se omitirá y no se mostrará. Si tiene alguna pregunta, queja o comentario sobre las políticas de privacidad o su aplicación, póngase en contacto por correo electrónico enprivacyrequest@xperi.com . Marque **Enviar opciones de consentimiento** y pulse **OK** para continuar.

## 6.6 Condiciones generales

En esta pantalla debe aceptar los términos y condiciones del Servicio TiVo Smart TV para poder hacer uso de los servicios relacionados. Desplácese por la página para leer todo el texto utilizando los **botones direccionales Programa +/- o Arriba/Abajo**. Resalte **Aceptar** y pulse

**OK** en el mando a distancia para confirmar y continuar. Resalte **Cancelar** y pulse **OK** para continuar sin confirmación.

## 6.7 Ajustes de red

A continuación aparecerá la pantalla de **Configuración de Red/Internet**. Consulte la sección **Conectividad** si necesita información sobre la configuración de una conexión por cable o inalámbrica y otras opciones disponibles.

Si desea que el televisor consuma menos energía en el modo de espera, puede desactivar la opción **Modo de espera en red** para el tipo de red seleccionado configurándola como **Apagado**. Una vez completados los ajustes, resalte **Siguiente** y pulse el botón **OK** para continuar.

Si el **Tipo de red** está configurado como **Dispositivo inalámbrico**, se mostrarán las redes disponibles. Realice los ajustes necesarios en la configuración de red y pulse **Siguiente**. Seleccione la red inalámbrica deseada, introduzca una contraseña, si es necesario, y continúe pulsando **Siguiente** y **OK** para continuar. Si desea conectarse a una red en otro momento, seleccione **Configurar más tarde** y pulse **Aceptar**.

## 6.8 Emparejamiento Bluetooth

Seleccione "Emparejar mando a distancia u otros dispositivos" y siga las instrucciones que aparecen en pantalla para emparejar el mando a distancia inalámbrico con el televisor. Consulta la sección Mando a distancia para obtener más información.

Si desea conectar un dispositivo de audio al televisor, ponga el dispositivo de audio en modo de emparejamiento, seleccione "Emparejar dispositivo de enlace de audio" y pulse **Descubrir**. Cuando aparezca la lista de los dispositivos disponibles, seleccione uno y pulse **Continuar**, cuando los dispositivos estén conectados.

Si desea emparejar el mando a distancia en otro momento, marque **Siguiente** y pulse **OK**.

## 6.9 Opción de sintonizador

En esta pantalla puede configurar los tipos de emisión que se van a buscar y configurar el canal codificado buscado. Además, puede establecer un tipo emisión como favorito. Se dará prioridad al tipo de emisión seleccionado durante el proceso de búsqueda y los canales del mismo aparecerán en la parte superior de la lista de canales. Cuando haya terminado, seleccione **Siguiente** y pulse **OK** para continuar.

Para activar una opción de búsqueda para un tipo de emisión, resáltela y pulse **OK** o utilice los botones de dirección Izquierda/Derecha. Para desactivar la opción de búsqueda, pulse **OK** o los botones de dirección Izquierda/Derecha después de mover el foco a la opción de tipo de emisión deseada.

## 6.9.1 Antena digital

Si la opción de búsqueda de emisiones digitales terrestres está activada, el televisor buscará emisiones digitales terrestres una vez completados los demás ajustes iniciales.

## 6.9.2 Cable digital

Si la opción de búsqueda de emisiones **por cable digital** está activada, el televisor buscará emisiones por cable digital una vez completados los demás ajustes iniciales. Antes de iniciar la búsqueda aparecerá un mensaje preguntándole si desea realizar la búsqueda de redes de cable. Si selecciona **Sí** y pulsa **OK** podrá seleccionar **Red** o ajustar valores como **Frecuencia, ID de Red** y **Paso de Búsqueda** en la siguiente pantalla. Si selecciona **No** y pulsa **OK**, en la siguiente pantalla podrá establecer la **Frecuencia de inicio, la Frecuencia de parada** y **el Paso de búsqueda**. Cuando haya terminado, seleccione **Siguiente** y pulse **OK** para continuar.

Nota: La duración de la búsqueda cambiará en función del Paso de búsqueda seleccionado.

## 6.9.3 Satélite

Si la opción Búsqueda de emisiones **vía satélite** está activada, el televisor buscará emisiones digitales vía satélite una vez completados los demás ajustes iniciales. Antes de realizar la búsqueda de emisiones vía satélite se deben realizar algunos ajustes.

Aparecerá un menú en el que podrá seleccionar si desea iniciar una instalación de operador **M7**, una instalación de operador disponible en el país o una instalación estándar.

Para iniciar la instalación de un operador, configure el **Tipo de instalación** como **Operador** y seleccione un operador. A continuación, seleccione la opción **Operador de satélite** y pulse **OK** para iniciar la búsqueda automática. Si se utiliza un conmutador DiSEqC en su sistema de satélite, también puede seleccionar la versión DiSEqC para la instalación del operador. Estas opciones pueden preseleccionarse en función de las selecciones de **Idioma** y **País** que haya realizado en los pasos anteriores del proceso de primera instalación. Es posible que se le pida que seleccione **HD/SD** o la lista de canales específica del país según su tipo de operador M7. Seleccione uno y pulse **OK** para continuar.

Espera a que termine el escaneo. Ahora la lista se ha instalado.

Para buscar canales por satélite distintos de los canales de los operadores debe iniciar una instalación estándar. Seleccione el **Tipo de Instalación** como **Estándar** y pulse el botón **OK** para continuar. A continuación aparecerá el menú **Tipo de Antena**.

Hay tres opciones para la selección de la antena. Puede seleccionar el **Tipo de Antena** como **Directa, Cable de Satélite Único** o **Conmutador DiSEqC** utilizando los botones direccionales Izquierda/Derecha. Después de seleccionar el tipo de antena pulse **OK**. En la siguiente pantalla pulse **OK** para ver las opciones para continuar. **Continúe,** las opciones **Lista de transpondedores** y **Configurar LNB** estarán disponibles. Puede cambiar la configuración del transpondedor y del LNB utilizando las opciones de menú relacionadas.

**Directa**: Si dispone de un único receptor y una antena parabólica directa, seleccione este tipo de antena. Pulse **OK** para continuar. Seleccione un satélite disponible en la siguiente pantalla y pulse **OK**, resalte **Continuar** y pulse **OK** de nuevo para buscar servicios.

**Cable de satélite único**: Si tiene varios receptores y un único sistema de cable por satélite, seleccione este tipo de antena. Pulse **OK** para continuar. Configure los ajustes siguiendo las instrucciones de la pantalla siguiente. Pulse **OK**, resalte **Continuar** y pulse **OK** de nuevo para buscar servicios.

**Conmutador DiSEqC**: Si tiene varias antenas parabólicas y un conmutador DiSEqC, seleccione este tipo de antena. A continuación, configure la versión DiSEqC y pulse **OK** para continuar. Puede configurar hasta cuatro satélites (si están disponibles) para la versión v1.0 y dieciséis satélites para la versión v1.1 en la siguiente pantalla. Pulse **OK**, marque **Continuar** y pulse **OK** de nuevo para escanear los satélites seleccionados.

## 6.9.4 Analógico

Si la opción Búsqueda de emisiones **analógicas** está activada, el televisor buscará emisiones analógicas una vez completados los demás ajustes iniciales.

Una vez completados los ajustes iniciales, el televisor empezará a buscar las emisiones disponibles de los tipos de emisión seleccionados.

Mientras la búsqueda continúa, los resultados de la búsqueda actual se mostrarán en la parte inferior de la pantalla. Puede pulsar el botón **TiVo**, **Atrás** o **Salir** para cancelar la búsqueda.

Los canales ya encontrados se guardarán en la lista de canales.

Una vez almacenados todos los canales y emisoras disponibles, se mostrará la pantalla de Inicio. Puede pulsar el botón **Salir** para ver los canales de TV. Puede pulsar el botón **OK** para mostrar la lista de canales al ver canales de TV y editar la lista de canales según sus preferencias utilizando las opciones de la pestaña **Editar**. Mientras continúa la búsqueda puede aparecer un mensaje preguntando si desea ordenar los canales según el LCN(\*). Seleccione **Sí** y pulse **OK** para confirmar.

(\*) LCN es el sistema de Número Lógico de Canal que organiza las emisiones disponibles de acuerdo con una secuencia de números de canal de operador reconocible (si está disponible).

#### Notas:

Para buscar canales M7 después de la **primera instalación**, debe realizar de nuevo la primera instalación. O ir a la pantalla de **Inicio** y entrar en el menú

**Configuración>Instalación>Búsqueda automática de canales>Satélite**. A continuación, siga los mismos pasos mencionados anteriormente.

No apague el televisor durante la inicialización de la primera instalación. Tenga en cuenta que algunas opciones pueden no estar disponibles en función del país seleccionado.

# 7 Reproducción multimedia

Puedes conectar a tu televisor discos duros externos de 2,5" y 3,5" pulgadas (HDD con fuente de alimentación externa) o memorias USB utilizando la(s) entrada(s) USB del televisor.

**IMPORTANTE** Haga una copia de seguridad de los archivos de sus dispositivos de almacenamiento antes de conectarlos al televisor. El fabricante no se hace responsable de los daños o pérdidas de datos. Es posible que determinados tipos de dispositivos USB (por ejemplo, reproductores MP3) o unidades de disco duro/memorias USB no sean compatibles con este televisor. El televisor admite el formateo de discos FAT32 y NTFS.

Espere un poco antes de cada conexión y desconexión, ya que es posible que el reproductor aún esté leyendo archivos. No hacerlo puede causar daños físicos al reproductor USB y al propio dispositivo USB. No extraiga la unidad mientras reproduce un archivo.

Puedes utilizar concentradores USB con las entradas USB de tu televisor. En tal caso, se recomienda utilizar concentradores USB con alimentación externa.

Se recomienda utilizar directamente la(s) entrada(s) USB del televisor, si se va a conectar a un disco duro USB.

**Nota**: Al visualizar archivos multimedia, el menú **Explorador** multimedia sólo puede mostrar un máximo de 1000 archivos multimedia por carpeta.

Puede reproducir archivos de música y películas y visualizar archivos de fotos almacenados en un dispositivo de almacenamiento USB conectándolo al televisor. Conecta un dispositivo de almacenamiento USB a una de las entradas USB situadas en el lateral del televisor. Después de conectar un dispositivo de almacenamiento USB al televisor, aparecerá en la pantalla un mensaje indicando que el dispositivo USB está conectado. Puede acceder al contenido del dispositivo USB conectado desde el menú Fuentes de la pantalla de inicio. También puede pulsar el botón **Fuente** del mando a distancia y seleccionar el dispositivo de almacenamiento USB en la lista de fuentes.

Puedes configurar las preferencias de tu navegador multimedia utilizando el menú **Configuración**. Se puede acceder al menú Configuración a través de la barra de información que aparece en la parte inferior de la pantalla mientras se reproduce un vídeo o un archivo de audio o se visualiza un archivo de imagen. Pulse el botón **Info** si la barra de información ha desaparecido, resalte el símbolo de la rueda dentada situado a la derecha de la barra de información y pulse **OK**. Los menús **Ajustes de imagen**, **Ajustes de sonido**, **Ajustes del explorador multimedia** y **Opciones** pueden estar disponibles en función del tipo de archivo multimedia y del modelo de su televisor y sus características. El contenido de estos menús también puede variar según el tipo de archivo multimedia abierto en ese momento. Sólo el menú **Ajustes de** sonido estará disponible durante la reproducción de archivos de audio.

| Funci                         | Funcionamiento en modo bucle/shuffle                                                        |  |  |
|-------------------------------|---------------------------------------------------------------------------------------------|--|--|
| Iniciar la reproducción y 📼   | Todos los archivos de la lista se reproducirán continuamente<br>en el orden original        |  |  |
| Iniciar la reproducción y 📧   | El mismo archivo se reproducirá continuamente (repetición)                                  |  |  |
| Iniciar la reproducción y 💌   | Todos los archivos de la lista se reproducirán una vez en<br>orden aleatorio                |  |  |
| Iniciar la reproducción y 🖃 💌 | Todos los archivos de la lista se reproducirán continuamente<br>en el mismo orden aleatorio |  |  |

Para utilizar las funciones de la barra de información, resalte el símbolo de la función y pulse **OK**. Para cambiar el estado de una función, resalte el símbolo de la función y pulse **OK** tanto como sea necesario. Si el símbolo está marcado con una cruz roja, significa que está desactivada.

# 8 Inicio

La pantalla de inicio es tu punto de partida para navegar. Reúne todos los programas de televisión y películas que te interesan, los títulos que son tendencia en todas tus aplicaciones de streaming, los programas vistos recientemente, los canales de televisión en directo y los programas recomendados en función de tus calificaciones y hábitos de visionado.

El contenido de cada carrusel cambia dinámicamente en función de tu uso. Incluso las categorías de los carruseles se actualizan a medida que TiVo OS te conoce mejor. Por ejemplo, en función

de lo que hayas estado viendo, es posible que un día veas un carrusel de películas de comedia o de salud y forma física y unos días más tarde un carrusel de ganadores de los Oscar.

Pulse el botón **Fuente** del mando a distancia, resalte la opción Fuente de entrada TV y pulse **OK** para cambiar al modo TV en directo y ver los canales de TV. Si la última fuente de entrada utilizada fue **TV**, también puede utilizar el botón **Salir** para cambiar al modo TV en directo.

## 8.1 Aplicaciones

## 8.1.1 Carrusel de mis aplicaciones

El carrusel **Mis aplicaciones** de la pantalla de inicio contiene todas las aplicaciones desde las que TiVo OS hace recomendaciones de programas de TV y películas. Puede seleccionar las aplicaciones que aparecen aquí en la pantalla **Administrar aplicaciones**.

Cuando prefieras buscar y explorar programas dentro de una aplicación, selecciona la aplicación en este carrusel y pulsa **OK** en tu mando a distancia para abrirla.

## 8.1.2 Pantalla de gestión de aplicaciones

Utilice la pantalla **Administrar aplicaciones** para controlar qué aplicaciones utiliza TiVo OS para recomendar títulos en las pantallas Inicio, Programas de TV y Películas. Las aplicaciones que seleccione se mostrarán en el carrusel **Mis aplicaciones** de la pantalla de inicio. La selección de aplicaciones no afecta a los resultados de la búsqueda. TiVo OS muestra los resultados de todas las aplicaciones para ayudarte a encontrar lo que quieres ver. Cuando una aplicación que no estás utilizando tiene el título, puedes decidir suscribirte a ella.

## 8.2 Carrusel de navegación

El carrusel de navegación de la pantalla de inicio te permite acceder fácilmente a las funciones más comunes: **Guía**, **Todas las aplicaciones**, **Fuentes**, **Lista de canales**, **Grabaciones** (depende del modelo), **Temporizadores** y **Ajustes**.

## 8.3 Examinar pantallas

Seleccionar Gratis, Programas de TV, Películas y Lista de Favoritos en el Menú Principal para centrar la navegación en esos tipos de contenidos.

## 8.4 Detalles del contenido

Cuando encuentres un contenido que te interese, resáltalo y pulsa **OK** en el mando a distancia para ver los detalles. También puedes obtener información sobre el reparto y el equipo y ver recomendaciones de contenidos similares.

### 8.4.1 Ver ahora

Elige ver el programa desde cualquiera de tus aplicaciones seleccionadas que tengan el programa disponible. Estas son las aplicaciones que habilitó para recomendaciones en la pantalla **Administrar aplicaciones**. Otras que tienen el contenido se muestran en Más formas de ver.

## 8.4.2 Lista de vigilancia

Utiliza la Lista de Favoritos para guardar los programas que quieres empezar a ver o seguir viendo más tarde y los favoritos a los que quieres volver. Lo que añadas te ayudará a personalizar las recomendaciones.

Los títulos que añada también aparecerán en un carrusel **de listas de seguimiento** en la pantalla de inicio. El signo más se convierte en un marcador.

Para añadir un programa, seleccione + **Lista de vigilancia** en su pantalla Detalles del contenido. El signo más se convierte en un marcador.

Para eliminar un programa, vaya a su pantalla Detalles del contenido y seleccione **Lista de vigilancia**. El marcador cambiará a un signo más.

## 8.4.3 Tarifa

Dígale a TiVo OS lo que piensa de un programa de televisión o una película con un pulgar hacia arriba o un pulgar hacia abajo. A cambio, obtendrás recomendaciones que reflejen lo que te gusta ver. Vaya a la pantalla Detalles del contenido de un programa y seleccione **Calificar**. Elige Pulgar arriba o Pulgar abajo. El contenido que califiques con un pulgar hacia abajo ya no aparecerá en las recomendaciones.

## 8.4.4 Contenido del informe

Vaya a la pantalla Detalles de contenido de un programa y seleccione marcar. Aparecerá la pantalla Informe de contenido. Después de seleccionar las razones predefinidas que le convengan, resalte **Informe** y pulse **OK**. También puede seleccionar la opción **Otra cosa** e

introducir su motivo utilizando el teclado virtual en caso de que los motivos predefinidos no le convengan.

## 8.4.5 Ver todos los episodios

Seleccione **Episodios** en la pantalla Detalles de contenido de una serie de televisión episódica para ver sus episodios ordenados por Temporada.

## 8.5 Búsqueda de texto

Selecciona **Buscar** en el menú principal para buscar películas y programas de TV en todas tus aplicaciones. Pulsa **OK** e introduce un título o actor utilizando el teclado virtual. A continuación, resalte **Hecho** y pulse **OK** para iniciar la búsqueda. Los resultados aparecerán en la pantalla. Seleccione el resultado deseado con los botones de dirección y pulse **OK** para abrirlo.

## 8.6 Búsqueda y control por voz

Utiliza tu voz para buscar programas de TV y películas. Es más rápido y preciso que teclear en un mando a distancia. También puedes navegar por las pantallas y controlar el volumen hablando con naturalidad. Pulsa el botón **Voz** del mando a distancia (depende del modelo del mando a distancia y éste debe estar emparejado con el televisor antes de usarlo; consulta la sección **Mando a distancia** para obtener más información) y, a continuación, solicita contenidos por criterios como título, género, actor, director, clasificación, adecuación a la edad, cita o década. Puedes seguir hablando para afinar los resultados de la búsqueda después de que se muestren: "Muéstrame películas de Tom Cruise. Sólo las de los 90".

Nota: es posible que la búsqueda y el control por voz no estén disponibles en algunos países.

# 9 Ajustes

## 9.1 Dispositivos

## 9.1.1 Emparejar dispositivo Audio Link

Pulse **OK** para abrir la pantalla de emparejamiento. Mediante esta pantalla puede descubrir y conectar al televisor los dispositivos de sonido compatibles con la tecnología inalámbrica Bluetooth. Consulte la sección **Conexión de dispositivos** Bluetooth para obtener más información.

## 9.1.2 Emparejar mando a distancia u otro dispositivo

Pulse **OK** para abrir la pantalla de emparejamiento. A través de esta pantalla, puede detectar y conectar mandos a distancia, teclados y ratones con tecnología inalámbrica Bluetooth al televisor. Consulte la sección **Conexión de dispositivos Bluetooth** para obtener más información.

**Nota**: Es posible que su televisor no sea compatible con todos los modelos de teclado y ratón del mercado. Para más información, póngase en contacto con el distribuidor o punto de venta donde adquirió el televisor.

## 9.1.3 Control remoto virtual

Activa o desactiva la función remota virtual.

## 9.1.4 Compartir audio y vídeo

Esta función te permite compartir archivos almacenados en tu smartphone o tablet. Si dispone de un smartphone o tablet compatible y tiene instalado el software adecuado, puede compartir/reproducir fotos, música y vídeos en el televisor. Para más información, consulte las instrucciones del software de uso compartido.

## 9.1.5 ALLM (UHD)

La función ALLM (Auto Low Latency Mode) permite al televisor activar o desactivar los ajustes de baja latencia dependiendo del contenido de la reproducción. Si esta opción está activada, el modo de imagen se ajustará a **Juego** automáticamente cuando se reciba la señal del modo ALLM desde la fuente HDMI actual. Consulte la sección Modo Juego para obtener más información.

## 9.1.6 Temporizador de ausencia de señal

Si el televisor no recibe ninguna señal de entrada (por ejemplo, de una antena o una fuente HDMI) durante 3 minutos, entrará en modo de espera. Puede activar o desactivar esta función configurando la opción correspondiente.

## 9.1.7 CEC

Con este ajuste puede activar y desactivar completamente la funcionalidad CEC. Pulse el botón lzquierda o Derecha para activar o desactivar la función.

## 9.1.8 Autoencendido CEC

Esta función permite que el dispositivo compatible con HDMI-CEC conectado encienda el televisor y cambie a su fuente de entrada automáticamente. Pulse el botón Izquierda o Derecha para activar o desactivar la función.

## 9.2 Fotografía

### 9.2.1 Modo

Puede cambiar el modo de imagen para adaptarlo a sus preferencias o necesidades. El modo de imagen puede ajustarse a una de estas opciones: **Cine, Juego, Deportes, Dinámico** y **Natural**.

Nota: Las opciones disponibles pueden variar en función de la fuente de entrada.

**Modos Dolby Vision (UHD)**: Si se detecta contenido Dolby Vision estarán disponibles las opciones de modo de imagen **Dolby Vision Oscuro** y **Dolby Vision Brillante** en lugar de los modos **Cine** y **Natural**.

## 9.2.2 Contraste

Ajuste el brillo de las zonas más luminosas de la imagen. Aumentar el contraste hace que las zonas brillantes parezcan más brillantes, mientras que disminuirlo las hace más tenues.

## 9.2.3 Luminosidad

Ajusta la oscuridad o claridad general de la imagen. Aumentar el brillo aclara las zonas oscuras, mientras que disminuirlo las oscurece.

## 9.2.4 Nitidez

Ajusta la claridad y el detalle de la imagen realzando los bordes de los objetos. **Los ajustes más altos** hacen que los bordes aparezcan más definidos, pero pueden introducir ruido o contornos artificiales. **Los ajustes más bajos** crean una imagen más suave pero pueden reducir el detalle.

## 9.2.5 Color

Ajuste la intensidad de los colores de la imagen. **Los ajustes más altos** hacen que los colores sean más vibrantes pero pueden causar sobresaturación. **Los ajustes más bajos** reducen la intensidad del color, haciendo que la imagen aparezca descolorida o en blanco y negro.

## 9.2.6 Ahorro de energía

Configure el **Ahorro de Energía** como **Mínimo, Medio, Máximo** o **Automático** y el televisor ajustará el consumo de energía en consecuencia. Si desea ajustar la retroiluminación a un valor fijo, seleccione **Personalizado**, marque **Retroiluminación** (debajo de **Ahorro de** ) y ajústela manualmente con los botones direccionales izquierdo o derecho del mando a distancia. Establézcalo como **Apagado** para desactivar este ajuste.

### 9.2.7 Zoom de imagen

Ajusta la relación de aspecto deseada de tu televisor.

## 9.2.8 Ajustes avanzados

#### 9.2.8.1 Contraste dinámico

Ajusta automáticamente los niveles de contraste en función del brillo de la escena para realzar los detalles en las zonas oscuras y brillantes.

#### 9.2.8.2 Temperatura de color

Ajusta el tono general de la imagen cambiando el equilibrio entre colores cálidos (rojos) y fríos (azules).

#### 9.2.8.3 Estiramiento azul

El ajuste Estiramiento azul está diseñado para mejorar la intensidad y visibilidad de los tonos azules en la imagen visualizada. Su objetivo es hacer que los azules parezcan más vibrantes, profundos o prominentes.

#### 9.2.8.4 Micro regulación

Micro Dimming es una tecnología diseñada para mejorar el contraste y la calidad general de la imagen del televisor ajustando dinámicamente el brillo de las distintas zonas de la retroiluminación. Esto permite obtener negros más profundos en las zonas más oscuras de la pantalla y mantener blancos brillantes en las zonas más iluminadas, lo que se traduce en una experiencia visual más detallada y envolvente.

### 9.2.8.5 Reducción del ruido

El ajuste Reducción de ruido está diseñado para minimizar los artefactos visuales no deseados, a menudo denominados "ruido", que pueden aparecer en la pantalla del televisor. Este ruido puede manifestarse en forma de grano, motas, bloqueos (especialmente en los bordes) o efectos brillantes, sobre todo en fuentes de vídeo de baja calidad.

#### 9.2.8.6 De-contour

El ajuste De-Contour reduce las bandas de color (también conocidas como contornos), que aparecen como líneas o pasos visibles entre tonos en gradientes de color suaves. Esta función mejora la calidad de la imagen al suavizar las transiciones entre tonos similares, proporcionando una imagen más natural y agradable a la vista, especialmente apreciable en cielos, sombras u otras zonas de degradado.

### 9.2.8.7 MEMC (UHD)

Pulse los botones izquierda/derecha para ajustar **MEMC** en **Bajo, Medio**, **Alto** o **Apagado**. Mientras **MEMC** esté activo, optimizará los ajustes de vídeo del televisor para que las imágenes en movimiento adquieran una mejor calidad y legibilidad.

### 9.2.8.7.1 Demostración MEMC (UHD)

Cuando la opción **MEMC** está configurada en **Bajo, Medio** o **Alto**, esta opción estará disponible. Resalte esta opción y pulse OK para activar el modo demo. Mientras el modo demo esté , la pantalla se dividirá en dos secciones, una mostrando la actividad MEMC, la otra mostrando los ajustes normales de la pantalla de TV. Pulse **OK** de nuevo para cancelar.

### 9.2.8.8 Modo película

El Modo Película es un ajuste de imagen diseñado para mejorar la experiencia de visionado de películas y otros contenidos cinematográficos. Su objetivo es presentar el vídeo tal y como lo concibió el director, conservando la frecuencia de imagen original y la visión artística.

### 9.2.8.9 Tono de piel

El ajuste Tono de piel permite ajustar con precisión la representación cromática de la piel humana en la imagen mostrada. Esto puede ser útil para conseguir un aspecto más natural y realista, o para ajustar la imagen a tus preferencias personales.

### 9.2.8.10 Cambio de color

El ajuste Cambio de color permite alterar intencionadamente el balance de color general o gamas de color específicas mostradas en la pantalla del televisor. Esto se utiliza normalmente para conseguir efectos visuales específicos o para compensar imprecisiones de color percibidas, aunque también se puede utilizar por preferencia personal.

### 9.2.8.11 Sintonizador de color

El sintonizador de color es un ajuste de imagen avanzado que proporciona un control granular sobre los componentes de color individuales de la pantalla del televisor. Permite a los usuarios experimentados o a los calibradores ajustar con precisión la exactitud y viveza de colores específicos, lo que se traduce en una imagen más precisa y matizada.

#### 9.2.8.12 Espacio de color (UHD)

Establezca su preferencia de espacio de color. Están disponibles las opciones Auto, Activado, REC709, BT2020, ADOBERGB, DCI\_P3 y Desactivado.

#### 9.2.8.13 Gamma

Puede utilizar esta opción para establecer su preferencia de gamma. Pulse los botones direccionales Izquierda/Derecha para seleccionar Normal, Brillante u Oscuro.

**Nota**: Esta opción puede no estar disponible en función del modelo de televisor y sus características y es posible que no pueda cambiar este ajuste en función del contenido actual.

#### 9.2.8.14 Restablecer

Restablece la configuración actual del modo de imagen a los valores predeterminados de fábrica.

## 9.3 Sonido

### 9.3.1 Dolby Atmos (UHD)

Tu televisor es compatible con la tecnología Dolby Atmos. Gracias a esta tecnología, el sonido se mueve a tu alrededor en un espacio tridimensional, para que te sientas como si estuvieras dentro de la acción. Tendrás la mejor experiencia si el bitstream de audio de entrada es Atmos. Las opciones disponibles son **Auto, Encendido** y **Apagado**. Si se configura como **Auto**, el televisor cambiará automáticamente entre los modos **Activado** y **Desactivado** en función de la información del flujo de bits de audio de entrada; si el flujo de bits de audio de entrada es Atmos, esta función funcionará como si estuviera **activada**. Desactívela **si está desactivada**.

## 9.3.2 Dolby Audio(HD/FHD) / Modo (UHD)

Las opciones **Inteligente, Película, Música, Noticias** y **Desactivado** estarán disponibles. Seleccione **Desactivado** para desactivarlas.

**Nota**: Algunos elementos del menú **Sonido** aparecerán atenuados y no estarán disponibles si se ajustan a una opción distinta de **Apagado**. La configuración de algunas otras opciones también puede cambiar dependiendo de la configuración actual.

## 9.3.3 DTS Virtual:X

Esta función mejorará tu experiencia de sonido proporcionándote una virtualización de los altavoces surround a través de los altavoces de tu televisor. Puede seleccionar uno de los modos

de sonido predefinidos. Estarán disponibles las opciones **Música**, **Deportes, Cine** y **Apagado**. Seleccione **Desactivado** para desactivarlo.

**Nota**: Algunas opciones del menú **Sonido** aparecerán atenuadas y no estarán disponibles si se ajustan a una opción distinta de **Apagado**. La configuración de algunas otras opciones también puede cambiar dependiendo de la configuración actual.

## 9.3.4 Salida de sonido

Establece la preferencia de salida de sonido. Estarán disponibles las opciones **TV, S/PDIF, HDMI ARC, Sólo auriculares** y **Salida de línea**. No habrá salida de sonido excepto a través de la opción seleccionada y la toma de auriculares. Tenga en cuenta que, si esta opción está configurada como **Sólo auriculares**, los altavoces del televisor se silenciarán cuando se conecte el juego de auriculares.

Si conecta un amplificador externo al televisor mediante la toma de auriculares, puede seleccionar esta opción como **Salida de línea**. Si ha conectado auriculares al televisor, configure esta opción como **Sólo auriculares**. Antes de utilizar los auriculares, asegúrese de que esta opción está ajustada en **Sólo auriculares**. Si está configurado como **Salida**, la salida de la toma de auriculares se ajustará al máximo, lo que podría dañar su oído.

Si se selecciona la opción HDMI ARC, se activará la función CEC.

**Nota**: En función de la opción seleccionada, algunos elementos del menú **Sonido** aparecerán atenuados y no estarán disponibles.

## 9.3.5 eARC (UHD)

Cuando la opción **Salida de sonido** esté ajustada en **HDMI ARC**, la opción de menú **eARC** estará disponible. De lo contrario, aparecerá atenuada. Esta opción estará **activada** por defecto. Ajústela a **Apagado** para desactivarla. Consulte la sección **CEC** para obtener más información.

## 9.3.6 AVL (limitación automática del volumen)

Ajusta el sonido para obtener un nivel de salida fijo entre programas.

Si en el menú **Modo** se selecciona una opción distinta de **Apagado**, las opciones de ajuste de **AVL** cambiarán. Estarán disponibles las opciones **Auto**, **Noche**, **Normal** y **Apagado**. En el modo Auto, el televisor cambiará automáticamente al modo **Normal** o **Nocturno** según la información horaria actual. Si no hay información horaria disponible, esta opción funcionará siempre como **Normal**. Cuando el televisor cambia al modo **Noche** por primera vez después de configurar esta opción como **Auto**, aparecerá una barra de información en la pantalla. Tenga en cuenta que, en comparación con el modo **Normal**, el modo **Noche** proporciona un control de compresión dinámica más agresivo, adecuado para entornos silenciosos.

## 9.3.7 Configuración avanzada

#### 9.3.7.1 Ecualizador

Selecciona el modo de ecualizador. Sólo se pueden realizar ajustes personalizados cuando se está en modo **Usuario**.

#### 9.3.7.2 Graves dinámicos

Activa o desactiva los graves dinámicos.

### 9.3.7.3 DTS RDC

El Control de Rango Dinámico proporciona un ajuste de ganancia de la fuente para mantener un rango audible adecuado tanto a niveles de reproducción bajos como altos. Sólo funcionará si el formato de audio de la fuente es DTS. Active o desactive la opción **DTS DRC** configurándola como **Activado** o **Desactivado**.

#### 9.3.7.4 Modo Sonido

Puede seleccionar un modo de sonido si el canal que está viendo lo admite. Esta opción no estará disponible si no hay canales instalados.

### 9.3.7.5 Salida digital

Establece el tipo de salida de audio digital. Estarán disponibles las opciones **PCM**, **Auto** y **Passthrough**.

**PCM**: Esta opción proporciona una salida de audio digital de dos canales sin comprimir. Puede utilizar esta opción si experimenta problemas de compatibilidad, como que no se oiga el sonido.

Auto: Esta opción proporciona salida de audio digital multicanal (hasta 5.1 canales).

**Passthrough**: Esta opción proporciona la salida de audio original como tal en HDMI ARC. Se recomienda utilizar esta opción si dispone de un receptor A/V compatible con eARC. Si su receptor A/V no es compatible con el formato de audio de origen, puede experimentar problemas de compatibilidad como, por ejemplo, que no se oiga el sonido.

#### 9.3.7.6 Auriculares

Establece el volumen de los auriculares. Esta opción no estará disponible si la opción **Salida de sonido** está configurada como **Salida de línea**.

Antes de utilizar los auriculares, asegúrese de que el volumen de los auriculares está ajustado a un nivel bajo para evitar daños auditivos.

### 9.3.7.7 Saldo

Ajusta el balance de sonido. Esta función se activará si la opción **Salida de sonido** está configurada como **TV** o **Sólo auriculares**. La opción Balance ajusta el nivel de balance de los altavoces del televisor y los auriculares juntos.

### 9.3.7.8 Restablecer

Restablece algunos de los ajustes de sonido a los valores predeterminados de fábrica.

## 9.4 Red

### 9.4.1 Tipo de red

Desactivar la conexión de red o cambiar el tipo de conexión.

## 9.4.2 Escanear red inalámbrica

Iniciar una búsqueda de redes inalámbricas. Esta opción estará disponible si el **Tipo de red** está configurado como Dispositivo inalámbrico.

### 9.4.3 Desconecte

Para desconectarse de una red inalámbrica y borrar su perfil de red inalámbrica guardado (guardado automáticamente cuando se conecta a una red inalámbrica), resalte esta opción y pulse **OK**. Esta opción no estará disponible si no se ha conectado a una red inalámbrica.

## 9.4.4 Pulse WPS en su router Wi-Fi

Si su dispositivo módem/router dispone de WPS, puede conectarse directamente a él utilizando esta opción. Marque esta opción y pulse **OK**. Vaya a su dispositivo módem/router y pulse el botón WPS del mismo para realizar la conexión. Esta opción estará disponible si el **Tipo de red** está configurado como **Dispositivo inalámbrico**.

## 9.4.5 Prueba de velocidad de Internet

Inicie una prueba de velocidad para comprobar el ancho de banda de su conexión. El resultado se mostrará en la pantalla cuando haya terminado. Pulse **OK** para volver al menú **Red**.

### 9.4.6 Configuración avanzada

Cambie las configuraciones IP y DNS de su televisor. Pulse **OK** para ver las opciones disponibles. Resalte **Guardar** y pulse **OK** para guardar los cambios cuando haya terminado.

### 9.4.7 Modo de espera de red

Active o desactive esta función configurándola como Activado o Desactivado.

## 9.5 Instalación

### 9.5.1 Búsqueda automática de canales (resintonización)

Muestra las opciones de sintonización automática.

Antena digital: Busca y almacena emisoras DVB aéreas.
Cable digital: Busca y almacena emisoras DVB por cable.
Analógicas: Busca y almacena emisoras analógicas.
Satélite: Busca y almacena emisoras de satélite.

### 9.5.2 Búsqueda manual de canales

Esta función puede utilizarse para la entrada directa de emisiones.

### 9.5.3 Búsqueda de canales de red

Busca los canales vinculados en el sistema de difusión.

Antena digital: Busca canales de la red aérea.Cable digital: Busca canales de red por cable.Satélite: Busca canales de redes por satélite.

## 9.5.4 Ajuste fino analógico

Puede utilizar este ajuste para la sintonización fina de canales analógicos. Esta función no está disponible si no hay canales analógicos almacenados y si el canal que se está viendo no es un canal analógico.

## 9.5.5 Configuración del satélite

Muestra los ajustes del satélite.

**Lista de satélites**: Muestra los satélites disponibles. Puede **Añadir**, **Eliminar** satélites o **Editar** la configuración de los satélites de la lista. Pulse **OK** para abrir el menú **Opciones**.

**Instalación de la antena**: Puede cambiar la configuración de la antena de satélite y/o iniciar una búsqueda de satélites. Pulse **OK** para abrir el menú **Opciones**.

### 9.5.6 Información sobre señales

Puede utilizar esta opción de menú para supervisar la información relacionada con la señal, como el nivel/calidad de la señal, el nombre de la red, etc. para las frecuencias disponibles.

### 9.5.7 Restablecimiento de fábrica

Borra todos los canales y ajustes almacenados, restablece el televisor a los ajustes de fábrica.

## 9.6 Sistema

## 9.6.1 Accesibilidad

Muestra las opciones de accesibilidad del televisor. Algunas opciones no estarán disponibles si no hay canales instalados.

### 9.6.1.1 Alto contraste

Aumente el contraste de las opciones de menú y los textos para facilitar su lectura. Las opciones **Texto blanco**, **Texto amarillo** y **Desactivado** estarán disponibles.

#### 9.6.1.2 Retraso de pulsación

El parámetro Tiempo de retardo de pulsación de tecla permite ajustar la capacidad de respuesta del teclado en pantalla que aparece cuando es necesario introducir texto en el televisor, como durante las búsquedas en aplicaciones o al introducir contraseñas. Este ajuste controla el tiempo que el televisor espera después de pulsar una tecla virtual antes de registrar la entrada.

### 9.6.1.3 Subtítulo

Activa o desactiva los subtítulos.

### 9.6.1.4 Problemas de audición (UHD)

Habilita cualquier función especial enviada desde la emisora.

### 9.6.1.5 Audiodescripción (UHD)

Se reproducirá una pista de narración para el público ciego o con problemas de visión. Pulse **OK** para ver todas las opciones disponibles del menú **Audiodescripción**. Esta función sólo está disponible si la emisora la admite.

**Nota**: La función de sonido de descripción de audio no está disponible en los modos de grabación o time shifting (la disponibilidad depende del modelo de su televisor y de sus características).

### 9.6.1.6 Mejora del diálogo (UHD)

Esta función ofrece opciones de postprocesamiento de sonido para mejorar los diálogos con voz. Están disponibles las opciones Desactivado, Bajo, Medio y Alto. Ajústelas según sus preferencias.

Nota: Esta función sólo tiene efecto si el formato de audio de entrada es AC-4 y sólo se aplica a la salida de altavoces del televisor.

### 9.6.1.7 Subtítulos hablados (UHD)

La preferencia por defecto de los subtítulos hablados se selecciona con esta opción de configuración. Para que los subtítulos hablados tengan mayor prioridad que los normales, esta opción debe estar **activada**. Esta opción puede no estar disponible dependiendo del modelo de su televisor.

### 9.6.1.8 Aumento

Permite utilizar combinaciones de botones para ampliar la pantalla. Estarán disponibles las opciones **Activado** y **Desactivado**. Seleccione **On** para activarlo.

La función de ampliación se activa o desactiva pulsando prolongadamente el botón numérico **5**. El primer cuadrante superior izquierdo de la pantalla se ampliará. Una vez activado el soporte de ampliación, pulsando prolongadamente los botones numéricos **2**, **4**, **6**, **8** se moverá el área ampliada hacia arriba, izquierda, derecha y abajo.

### 9.6.1.9 Minimapa

El minimapa está activado y desactivado por defecto. Se activará cuando la función **de ampliación** esté activada. Con esta opción, puede evitar que la función de ampliación muestre el minimapa.

### 9.6.1.10 Programas destacados con (UHD)

### 9.6.1.10.1 [Subtítulo

Si esta opción está activada y si algún evento de la guía electrónica de programas dispone del servicio de acceso "Subtítulos", estos eventos se resaltarán con otro color.

### 9.6.1.10.2 [Lenguaje de signos

Si esta opción está activada y si algún evento de la guía electrónica de programas dispone del servicio de acceso "Lengua de Signos", estos eventos se resaltarán con otro color.

#### 9.6.1.10.3 [AD] Audio Descripción

Si esta opción está activada y si algún evento de la guía electrónica de programas dispone del servicio de acceso "Audiodescripción", estos eventos se resaltarán con otro color.

### 9.6.2 Idioma

Puede configurar un idioma diferente según la emisora y el país.

### 9.6.3 Acceso condicional (UHD)

Controla los módulos de acceso condicional cuando están disponibles.

### 9.6.4 Padres

Introduzca el PIN correcto para cambiar la configuración parental. En este menú puede ajustar fácilmente **el Bloqueo de Menús, el Bloqueo por Madurez**, **el Bloqueo para Niños** o **la Guía**. También puede establecer un nuevo PIN o cambiar el **PIN CICAM predeterminado** utilizando las opciones relacionadas.

**Nota**: Es posible que algunas opciones de menú no estén disponibles en función del país que haya seleccionado durante el proceso de primera instalación o de restablecimiento de fábrica. El PIN predeterminado podría haberse establecido en 0000 o 1234. Si ha definido el PIN (se solicita en función de la selección del país) durante el proceso de primera instalación o restablecimiento de fábrica, utilice el PIN que haya definido.

### 9.6.5 Fecha/Hora

Establece la fecha y la hora.

### 9.6.6 Fuentes

Edita los nombres, activa o desactiva las opciones de fuente seleccionadas.

### 9.6.7 Netflix

Si tu televisor admite esta función, puedes ver tu número ESN (\*) y desactivar Netflix.

(\*) El número ESN es un número de identificación único para Netflix, creado especialmente para identificar su televisor.

**Nota**: Para la transmisión de vídeo 4K, se requiere una velocidad de conexión a Internet mínima de 25 Mb/s - Para ver un ejemplo de los requisitos para la transmisión de contenidos 4K, puede encontrar más información en el sitio web de Netflix (https://help.netflix.com/en/node/13444). Cuando empieces a transmitir contenidos de vídeo a través de Internet, se analizará la calidad de tu conexión y es posible que la calidad Full HD o 4K tarde poco en hacerse realidad o, en caso de que la conexión sea lenta, no sea posible. Si no estás seguro, comprueba la capacidad de tu conexión con tu proveedor de Internet.

## 9.6.8 TiVo

Puedes ver la información HSN y DLID de tu televisor.

## 9.6.9 Asistente de voz

Selecciona el entorno de Google Home para conectar tu televisor.

## 9.6.10 Más

### 9.6.10.1 Tiempo de espera del menú

Cambia la duración del tiempo de espera de las pantallas de menú.

### 9.6.10.2 Protector de pantalla de inicio

Configure las opciones del salvapantallas para la pantalla de inicio. Puede establecer un tiempo de espera para el salvapantallas o desactivarlo mediante las opciones disponibles.

### 9.6.10.3 LED de modo de espera

Si se configura como Apagado, el LED del modo de espera no se iluminará cuando el televisor esté en modo de espera.

### 9.6.10.4 Identificación del dispositivo (UHD)

Cuando esta opción está activada, hace que se genere internamente un "ID de dispositivo" para cada origen Web visitado. Cuando está desactivada, todos los "ID de dispositivo" actuales se borran para cada origen web visitado. Puede activar o desactivar esta función configurándola como **Activada** o **Desactivada**.

### 9.6.10.5 Actualización de software

Asegúrese de que su televisor dispone del software más reciente. Pulse OK para ver las opciones del menú.

### 9.6.10.6 Versión de la aplicación

Muestra la versión actual del software.

#### 9.6.10.7 Apagado automático

Ajusta el tiempo deseado para que el televisor pase automáticamente al modo de espera cuando no se utiliza. Esta opción puede ajustarse de 1 a 8 horas en pasos de 1 hora. También puede desactivar esta opción configurándola como **Apagado**.

#### 9.6.10.8 Modo de espera Encendido

Configura la preferencia de inicio automático del televisor. Están disponibles las opciones **Pantalla de inicio** y **Última fuente**.

#### 9.6.10.9 Temporizador

Defina el tiempo tras el cual desea que el televisor entre automáticamente en modo de reposo. Establézcalo como **Apagado** para desactivarlo.

#### 9.6.10.10 Modo tienda

Seleccione este modo para visualizar la tienda. Cuando el **modo Tienda** está activado, algunas opciones del menú del televisor pueden no estar disponibles. En algunos modelos también puede estar disponible la opción **Activado con vídeo**. Si se activa esta opción, el televisor pasará al modo tienda y se reproducirá el archivo de vídeo preinstalado.

#### 9.6.10.11 Modo de encendido

Este ajuste configura la preferencia del modo de encendido. Están disponibles las opciones Último estado y Modo de espera.

### 9.6.10.12 OSS

Muestra información sobre la licencia del software libre.

#### 9.6.10.13 Cambiar nombre amistoso

Con esta opción, puede cambiar el nombre del dispositivo que se utiliza para identificar el televisor cuando se conecta un dispositivo al televisor de forma inalámbrica. El nombre de dispositivo predeterminado se restablecerá si el nombre de dispositivo se deja en blanco o se realiza un restablecimiento de fábrica.

### 9.6.10.14 Prioridad de aplicación (UHD)

Esta opción le permite establecer la prioridad entre las aplicaciones de emisión y las aplicaciones CICAM App MMI. En caso de que se inserte un CICAM en el televisor y se produzca una contención entre las aplicaciones, se dará prioridad al tipo de aplicación seleccionado.

### 9.6.10.15 Notificación Dolby (UHD)

Establece la preferencia de apariencia de notificación para el contenido Dolby. Si está **activado**, el logotipo de Dolby aparecerá en la pantalla cuando se detecte contenido Dolby.

#### 9.6.10.16 Manuales

Muestra el E-Manual. En el E-Manual encontrará instrucciones sobre las funciones de su televisor.

## 9.7 Legal

## 9.7.1 Política de privacidad

Muestra la información sobre la política de privacidad

## 9.7.2 Condiciones generales

Muestra los términos y condiciones del servicio TiVo Smart TV y del fabricante.

## 9.7.3 Configuración del consentimiento

Puede utilizar las opciones que aparecen aquí para gestionar su configuración de consentimiento. Seleccione una opción y pulse **OK** para activarla o desactivarla. Puede leer las explicaciones relacionadas que aparecen en la pantalla para cada función resaltada antes de realizar cambios. Puede pulsar el botón direccional Derecha para resaltar el texto y, a continuación, utilizar los botones direccionales **Programa +/-** o Arriba/Abajo para desplazarse hacia arriba y hacia abajo para leer todo el texto.

## 9.7.4 Publicidad ID

Muestra el ID de publicidad. También puede restablecerlo utilizando la opción relacionada aquí.

### 9.7.5 Información sobre la empresa

Muestra la información de la empresa.

### 9.7.6 Transparencia

Muestra la transparencia.

### 9.7.7 Cookies

#### 9.7.7.1 Mostrar todas las cookies

Muestra todas las cookies guardadas.

#### 9.7.7.2 Borrar todas las cookies

Borra todas las cookies guardadas.

#### 9.7.7.3 No rastrear

Puede establecer sus preferencias en cuanto al comportamiento de seguimiento de los servicios HbbTV utilizando esta opción.

## 10Funcionamiento general del televisor

## 10.1 Utilización de la lista de canales

El televisor ordena todas las emisoras memorizadas en la lista de canales. Puede editar esta lista de canales o establecer favoritos utilizando las opciones del menú **Canales**. Mientras ve canales de TV en directo, pulse el botón **OK** para abrir la lista de canales o vaya al carrusel de navegación de la pantalla de inicio y seleccione **Lista de canales**. Puede filtrar los canales de la lista o realizar cambios avanzados en la lista actual utilizando las opciones de las pestañas **Filtrar** y **Editar**. Resalte la pestaña que desee y pulse **OK** para ver las opciones disponibles.

#### Gestión de las listas de favoritos

Puede crear cuatro listas diferentes de sus canales favoritos. Vaya al carrusel de navegación de la pantalla de inicio y seleccione **Lista de canales** para abrir el menú **Canales**. Resalte la pestaña **Editar** y pulse **OK** para ver las opciones de edición y seleccione la opción

**Etiquetar/Desetiquetar canal**. Seleccione el canal deseado en la lista pulsando el botón **OK** mientras el canal está resaltado. Puede realizar múltiples selecciones. También puede utilizar la opción **Etiquetar/desetiquetar todos** para seleccionar todos los canales de la lista. A continuación, pulse el botón direccional **Atrás/Retorno**, Izquierda o Derecha para volver a las opciones del menú Editar. Seleccione la opción **Añadir/Eliminar Favoritos** y pulse de nuevo el botón Aceptar. Se mostrarán las opciones de la lista de canales favoritos. Seleccione la opción de lista deseada. El canal o canales seleccionados se añadirán a la lista. Para eliminar un canal o canales de una lista de favoritos siga los mismos pasos y ajuste la opción de la lista deseada a **Desactivado**. Puede utilizar la función de filtrado **del** menú **Canales** para filtrar permanentemente los canales de la lista de canales según sus preferencias. Por ejemplo, utilizando las opciones de la pestaña **Filtro**, puede configurar una de sus cuatro listas de favoritos para que se muestre cada vez que se abra la lista de canales. Las opciones de filtrado seleccionadas se mostrarán en la parte superior de la pantalla del menú Canales.

## 10.2 Configuración de los ajustes parentales

Las opciones del menú **parental** pueden utilizarse para prohibir a los usuarios la visualización de determinados programas, canales y el uso de los menús. Estos ajustes se encuentran en el menú **Ajustes>Sistema>Parental**.

Para visualizar las opciones del menú de control parental, debe introducirse un PIN. Tras introducir el PIN correcto, se mostrarán las opciones de configuración parental.

**Bloqueo de menús:** Este ajuste activa o desactiva el acceso a todos los menús o al menú **Instalación** del televisor.

**Bloqueo de madurez**: Si esta opción está activada, el televisor obtiene la información de madurez de la emisión y, si este nivel de madurez está desactivado, prohíbe el acceso a la emisión.

**Nota**: Si la opción de país durante la primera instalación o restablecimiento de fábrica se establece como Francia, Italia o Austria, el valor **de Bloqueo de Madurez** se establecerá en 18 por defecto.

**Bloqueo para niños:** Si esta opción está **activada**, el televisor sólo controlarse con el mando a distancia. En este caso, los botones de control del televisor no funcionarán.

Establecer PIN: Define un nuevo número PIN.

**PIN predeterminado de la CICAM:** Esta opción aparecerá en si no hay ningún módulo CI insertado en la ranura CI del televisor. Puede cambiar el PIN predeterminado de la CI CAM mediante esta opción.

**Nota**: El PIN por defecto puede haber sido definido como **0000** o **1234**. Si ha definido el PIN (se solicita en función de la selección del país) durante la **primera instalación**, utilice el PIN que haya definido. En caso de que el PIN se introduzca incorrectamente cinco veces seguidas, la entrada del PIN se bloqueará y ya no será posible realizar una nueva entrada durante 30 minutos. Sin embargo, puede desbloquear la entrada del PIN o poner a cero el recuento de reintentos apagando y encendiendo el televisor.

Algunas opciones pueden no estar disponibles dependiendo del modelo y/o de la selección del país en la **Primera Instalación**.

## 10.3 Guía electrónica del programa

Mediante la función de guía electrónica de programas de su televisor, puede consultar la programación de los canales actualmente instalados en su lista de canales. La compatibilidad de esta función depende de la emisión en cuestión.

Para acceder a la guía de programas, pulse el botón **Guía** del mando a distancia. También puede utilizar la opción Guía de la pantalla de inicio.

Hay 2 tipos diferentes de diseños de programación disponibles, **Calendario** y **Ahora/Siguiente**. Para cambiar entre estos diseños, resalte la pestaña con el nombre del diseño alternativo en la parte superior de la pantalla y pulse **OK**.

Utilice los botones de dirección para navegar por la guía de programas. Utilice el botón **Atrás/Retorno** para utilizar las opciones de pestaña de la parte superior de la pantalla.

#### Calendario

En esta opción de presentación, todos los eventos de los canales listados se mostrarán por línea de tiempo. Puede utilizar los botones direccionales para desplazarse por la lista de eventos. Resalte un evento y pulse **OK** para mostrar el menú de opciones de eventos.

Pulse el botón **Atrás/Volver** para utilizar las opciones de pestaña disponibles. Resalte la pestaña **Filtro** y pulse **OK** para ver las opciones de filtrado. Para cambiar el diseño, resalte **Ahora/Siguiente** y pulse **OK**. Puede utilizar las opciones **Día anterior** y **Día siguiente** para visualizar los eventos del día anterior y del día siguiente.

Seleccione la pestaña Extras y pulse OK para acceder a las opciones siguientes.

**Destacar Género:** Muestra el menú Destacar género. Seleccione una opción y pulse **OK**. Se resaltarán los eventos de la guía de programas que coincidan con el género seleccionado.

**Guía de búsqueda**: Muestra las opciones de búsqueda. Mediante estas opciones, puede buscar en la base de datos de la guía de programas de acuerdo con los criterios seleccionados. Se mostrarán los resultados que coincidan.

Ahora: Vuelve a la hora actual en la línea de tiempo.

**Zoom**: Resalte y pulse **OK** para cambiar el intervalo de tiempo en la línea de tiempo.

#### Calendario actual/próximo

En esta opción de presentación, sólo se mostrarán los eventos actuales y siguientes de los canales listados. Puede utilizar los botones direccionales para desplazarse por la lista de los eventos.

Pulse el botón **Atrás/Volver** para utilizar las opciones de pestaña disponibles. Resalte la pestaña **Filtro** y pulse **OK** para ver las opciones de filtrado. Para cambiar el diseño, resalte **Cronograma** y pulse **OK**.

#### **Opciones de eventos**

Utilice los botones direccionales para resaltar un evento y pulse el botón **OK** para mostrar el menú **Opciones**. Están disponibles las siguientes opciones.

**Seleccionar canal**: Mediante esta opción, puede cambiar al canal seleccionado para verlo. La guía de programas se cerrará.

**Más información**: Muestra información detallada sobre el evento seleccionado. Utilice los botones direccionales arriba y abajo para desplazarse por el texto.

**Activar Temporizador en Evento / Borrar Temporizador en Evento**: Seleccione la opción Activar Temporizador en Evento y pulse **OK**. Puede establecer temporizadores para eventos futuros. Para cancelar un temporizador ya configurado, resalte ese evento y pulse el botón OK. A continuación, seleccione la opción **Borrar temporizador en evento**. El temporizador se cancelará.

**Notas**: No se puede cambiar a ningún otro canal mientras haya un temporizador activo en el canal actual.

No es posible ajustar el temporizador para dos o más eventos individuales en el mismo intervalo de tiempo.

## **10.4 Servicios de teletexto**

Pulse el botón **Texto** para entrar. Pulse de nuevo para activar el modo mixto, que le permite ver la página de teletexto y la emisión de TV al mismo tiempo. Pulse una vez más para salir. Si están disponibles, las secciones de las páginas de teletexto se codifican por colores y pueden seleccionarse pulsando los botones de colores. Siga las instrucciones que aparecen en la pantalla.

#### **Teletexto digital**

Pulse el botón **Texto** para ver la información del teletexto digital. Utilícelo con los botones de colores, los botones de dirección y el botón **OK**. El método de funcionamiento puede variar en

función del contenido del teletexto digital. Siga las instrucciones que aparecen en la pantalla del teletexto digital. Al pulsar de nuevo el botón **Texto**, el televisor vuelve a la emisión de televisión.

## 10.5 Actualización de software

Su televisor es capaz de encontrar y actualizar el software automáticamente a través de la señal de emisión o de Internet.

#### Búsqueda de actualizaciones de software a través de la interfaz de usuario

Pulse el botón **Configuración** del mando a distancia o seleccione **Configuración** en la pantalla de inicio. Resalte la opción **Actualización de software** en el menú Sistema>Más y pulse **OK**. A continuación, resalte la opción Buscar actualización y pulse **OK** para buscar una nueva actualización de software. Puede seleccionar el satélite que se utiliza para el proceso de actualización y configurar sus parámetros utilizando las opciones del menú **Editar actualización para satélite**.

Si se encuentra una nueva actualización, se inicia la descarga de la actualización. Una vez finalizada la descarga aparecerá una advertencia; pulse **OK** para completar el proceso de actualización del software y reinicie el televisor.

#### 3 AM modo de búsqueda y actualización

El televisor buscará nuevas actualizaciones a las 3:00 horas si la opción **Búsqueda automática** está activada y el televisor está conectado a una señal aérea o a Internet. Si se encuentra un nuevo software y se descarga correctamente, se instalará en el siguiente encendido.

**Nota**: No desenchufe el cable de alimentación mientras el led esté parpadeando durante el proceso de reinicio. Si el televisor no se enciende después de la actualización, desenchúfelo, espere dos minutos y vuelva a enchufarlo.

Todas las actualizaciones se controlan automáticamente. Si se realiza una búsqueda manual y no se encuentra ningún software, ésta es la versión actual.

# 11Conectividad

## **11.1 Conectividad por cable**

#### Para conectarse a una red por cable

- Debes tener un módem/router conectado a una conexión de banda ancha activa.
- Conecta el televisor al módem/router mediante un cable Ethernet. En la parte posterior izquierda del televisor hay un puerto LAN.

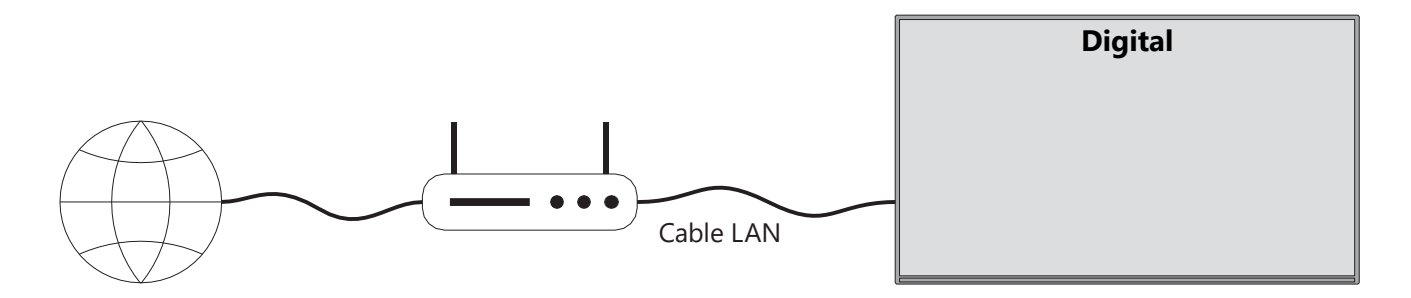

- 1. Conexión ISP de banda ancha
- 2. Cable LAN (Ethernet)
- 3. Entrada LAN en la parte posterior izquierda del televisor

Es posible que pueda conectar el televisor a la red LAN en función de la configuración de la red. En tal caso, utilice un cable Ethernet para conectar el televisor directamente a la toma de pared de la red.

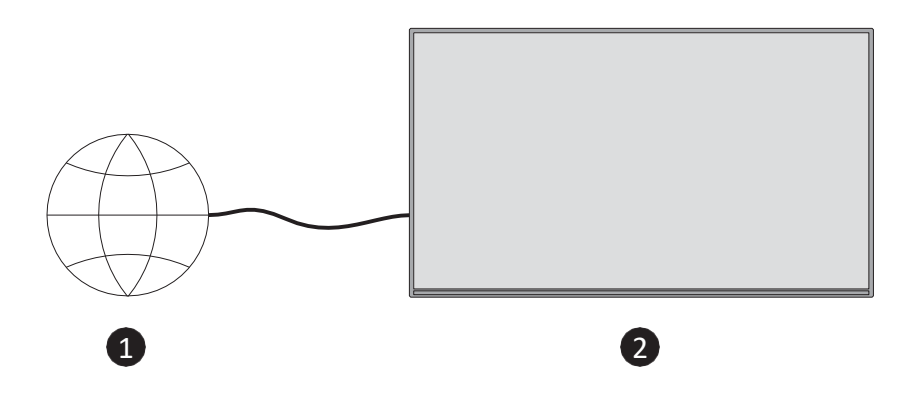

- 1. Enchufe de red.
- 2. Entrada LAN en la parte posterior izquierda del televisor.

## 11.2 Conectividad inalámbrica

#### Para conectarse a una red inalámbrica

Debes tener un módem/router inalámbrico conectado a una conexión de banda ancha activa

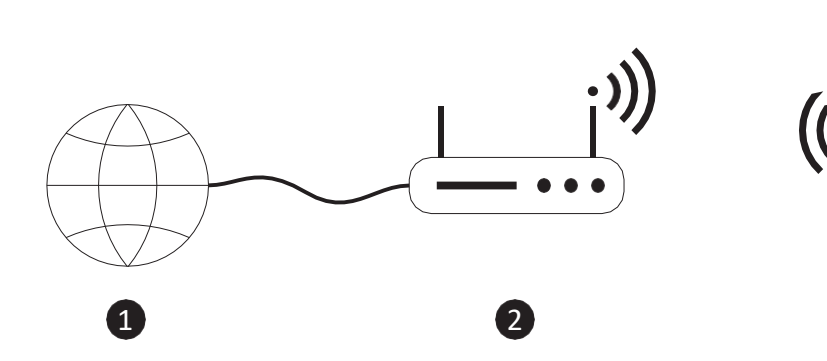

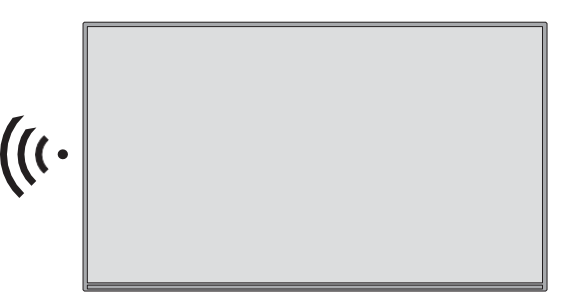

1. Conexión ISP de banda ancha

Un router Wireless-N (IEEE 802.11a/b/g/n) con bandas simultáneas de 2,4 y 5 GHz está diseñado para aumentar el ancho de banda. Están optimizadas para una transmisión de vídeo HD y unos juegos inalámbricos más fluidos y rápidos.

La frecuencia y el canal varían según la zona.

La velocidad de transmisión difiere en función de la distancia y el número de obstáculos entre los productos de transmisión, la configuración de estos.

## 11.3 Pantalla inalámbrica

Wireless Display es un estándar para la transmisión de contenidos de vídeo y sonido. Esta función permite utilizar el televisor como dispositivo de visualización inalámbrico.

#### Uso con dispositivos móviles

Existen distintos estándares que permiten compartir pantallas, incluidos contenidos gráficos, de vídeo y audio, entre el dispositivo móvil y el televisor.

Pulse el botón **Fuente** del mando a distancia y cambie a la fuente **Pantalla inalámbrica**. Aparece una pantalla que indica que el televisor está listo para la conexión.

Abre la aplicación para compartir en tu dispositivo móvil. Estas aplicaciones tienen nombres diferentes para cada marca, consulta el manual de instrucciones de tu móvil para obtener información detallada.

Busca dispositivos. Después de seleccionar el televisor y conectarlo, la pantalla del dispositivo se mostrará en el televisor.

**Nota**: Esta función sólo puede utilizarse si el dispositivo móvil la admite. Si tiene problemas con la conexión, compruebe si la versión del sistema operativo que utiliza es compatible con esta función. Puede haber problemas de incompatibilidad con las versiones del sistema operativo que se lancen después de la producción de este televisor. Los procesos de escaneado y conexión difieren según el programa que utilice.

## 11.4 Navegador de Internet

Puedes iniciar el navegador de Internet desde el carrusel de **Mis aplicaciones** en la pantalla de inicio.

En la pantalla inicial del navegador, las miniaturas de los enlaces predefinidos (si los hay) a sitios web se mostrarán como opciones de marcación rápida junto con las opciones **Editar marcación** rápida y Añadir a marcación rápida.

Para navegar por el navegador, utilice los botones de dirección del mando a distancia o un ratón conectado. Para ver la barra de opciones del navegador, pulse el botón direccional Arriba del mando a distancia o mueva el cursor a la parte superior de la . Están disponibles las opciones **Historial**, **Pestañas** y **Marcadores** y la barra de opciones del navegador, que contiene los botones Anterior/Siguiente, el botón Actualizar, el cuadro de dirección/búsqueda, la **marcación rápida** y los botones **Vewd Browser**.

Para añadir una página web deseada a la lista de **marcación** rápida para un acceso rápido, mueva el cursor a la parte superior de la página. Aparecerá la barra de opciones del navegador. Seleccione el botón **Marcación rápida** y pulse **OK**. A continuación, seleccione la opción **Añadir a marcación rápida** y pulse **OK**. Rellene los espacios en blanco de los campos **Nombre** y **Dirección**, resalte **OK** y pulse **OK** para añadir. También puede resaltar el botón **Vewd Browser** en la barra de opciones del navegador y pulsar **OK**, luego resalte la opción **Añadir a Marcación Rápida** en el submenú y pulse **OK de** nuevo mientras está en la página web desea añadir a la lista de **Marcación Rápida**. De este modo, los campos **Nombre** y **Dirección** se rellenarán automáticamente según el sitio web que esté visitando. Resalte **OK** y pulse **OK** para añadir.

Hay varias formas de buscar o visitar sitios web utilizando el navegador:

- Escriba la dirección de un sitio web (URL) en el cuadro de búsqueda/dirección, pulse el botón Intro del teclado virtual y pulse el botón Aceptar del mando a distancia para visitar el sitio.
- Escriba la palabra o palabras clave en el cuadro de búsqueda/dirección, pulse el botón Intro del teclado virtual y pulse el botón OK del mando a distancia para iniciar la búsqueda de los sitios web relacionados.

Resalte una miniatura de Marcación rápida y pulse el botón **OK** para visitar el sitio web relacionado.

Tu televisor es compatible con ratones USB. Conecta tu ratón o adaptador de ratón inalámbrico a la entrada USB de tu para navegar más fácil y rápidamente.

Algunas páginas web incluyen contenidos flash. Estos no son compatibles con el navegador. Su televisor no admite procesos de descarga desde Internet a través del navegador. Es posible que no todos los sitios de Internet sean compatibles. Dependiendo del sitio, pueden problemas de contenido. En algunas circunstancias, es posible que el contenido de vídeo no se reproduzca.

## 11.5 Sistema HbbTV

HbbTV (Hybrid Broadcast Broadband TV) es una nueva norma del sector que combina a la perfección los servicios de televisión por ondas con los de banda ancha y permite a los consumidores acceder a servicios de Internet a través de televisores y descodificadores conectados. Entre los servicios que se prestan a través de HbbTV figuran los canales de

televisión tradicionales, servicios de catch-up, vídeo a la carta, guía electrónica de programas, publicidad interactiva, personalización, votaciones, juegos, redes sociales y otras aplicaciones multimedia.

# 12 Preparado para Alexa (HD/FHD)

Alexa es el servicio de voz basado en la nube de Amazon disponible en muchos dispositivos. Tu televisor es compatible con los dispositivos Alexa y está preparado para utilizarlos.

#### **Funciona con Alexa**

Mediante la función Works With Alexa puedes controlar las funciones de tu televisor con dispositivos Alexa. Para ello, debe completar proceso de configuración. La configuración se puede llevar a cabo mediante la opción **Trabaja con Alexa** del menú

#### Ajustes>Sistema>Asistente de voz.

#### Proceso de configuración

El asistente le guiará a través del proceso de configuración.

- En la primera pantalla se le informará sobre la función. Seleccione Iniciar y pulse **OK** para continuar.
- Se creará un código de autenticación que aparecerá en la pantalla. Utilice su ordenador o cualquier otro dispositivo con acceso a Internet para ir a la dirección de Internet (URL) que aparece en la pantalla. Se le dirigirá a una página en la que podrá iniciar sesión en su cuenta de Amazon, si aún no lo ha hecho. A continuación, se le dirigirá a una página en la que podrá introducir el código de autenticación que ve en el televisor y vincular el televisor a su cuenta de Amazon.
- Si el proceso de vinculación se ha realizado correctamente, se le pedirá que determine un nombre para su televisor, denominado "Nombre descriptivo" (FN). Un "nombre descriptivo" es un nombre que le recuerde a su televisor, como " del salón", "televisor de la cocina", "televisor del comedor", etc. Elige un nombre fácil de pronunciar. Dirás este nombre para decirle a Alexa qué televisor debe controlar. Cuando hayas terminado, selecciona OK y pulsa OK.

En la siguiente aparecerán ejemplos sobre el uso de la función. Pulse **OK** para finalizar la configuración.

Una vez finalizada la configuración, podrás controlar las funciones de tu televisor con Alexa.

**Nota**: Asegúrese de que los dispositivos están conectados a Internet.

#### Ejemplos de comandos

Aquí tienes algunos comandos de voz que puedes utilizar:

| Comando                               | Función                                                      |
|---------------------------------------|--------------------------------------------------------------|
| Alexa, enciende 'FN'                  | Poderes en el televisor                                      |
| Alexa, apaga 'FN                      | Apaga el televisor                                           |
| Alexa, toca 'FN'                      | Inicia la reproducción multimedia                            |
| Alexa, pausa 'FN'                     | Pausa la reproducción multimedia                             |
| Alexa, reanuda 'FN'                   | Reanuda la reproducción multimedia                           |
| Alexa, para 'FN'                      | Detiene la reproducción multimedia                           |
| Alexa, avance rápido en 'FN'          | Avanza los medios en modo de avance rápido                   |
| Alexa, rebobina en 'FN'.              | Rebobina los medios                                          |
| Alexa, ajusta el volumen de 'FN' a 50 | Ajusta el volumen al nivel especificado                      |
| Alexa, sube el volumen de 'FN'        | Aumenta el volumen en 10 unidades                            |
| Alexa, baja el volumen de 'FN'        | Disminuye el volumen en 10 unidades                          |
| Alexa, silencia 'FN'                  | Silencia el sonido                                           |
| Alexa, desactiva el silencio 'FN'     | Desactiva el sonido                                          |
| Alexa, cambia la entrada a            | El televisor cambia a la fuente de entrada con el nombre     |
| "nombre_entrada" en 'FN'              | especificado (por ejemplo, HDMI 1)                           |
| Alexa, cambia el canal a              | El televisor pasa al canal con el número especificado (por   |
| "número_de_canal" en 'FN'.            | ejemplo, canal 200)                                          |
| Alexa, cambia el canal a              | El televisor cambia al canal con el nombre especificado      |
| "nombre_canal" en 'FN'.               |                                                              |
| Alexa, canaliza 'FN'                  | El televisor pasa al canal inmediatamente superior, si hay   |
|                                       | alguno disponible.                                           |
| Alexa, canal abajo en 'FN'            | El televisor pasa al canal inmediatamente inferior, si hay   |
|                                       | alguno disponible.                                           |
| Alexa, siguiente canal en 'FN'        | El televisor pasa al canal siguiente de la lista de canales. |

FN es la abreviatura de "Friendly Name" (nombre amistoso).

# 13 Asistente de Google

El televisor funciona con Google Home para controlar por voz los dispositivos y electrodomésticos conectados.

#### Funciona con Google Home

Mediante esta función puedes controlar las funciones de tu televisor con dispositivos Google Assistant. Para ello, debe completar el proceso de configuración.

Antes de la instalación

• Realice los siguientes procedimientos antes de iniciar la configuración en su televisor.

- Instala la aplicación Google Home en tu móvil y accede a tu cuenta
- Añade el dispositivo asistente a tu cuenta
- Seleccione la acción **Vsmart** TV de la lista de acciones de la aplicación
- Aparecerá una pantalla en la que deberás introducir el código de autenticación que se creará durante el proceso de configuración en tu para poder a tu cuenta. Continúe con la configuración en el televisor para obtener el código de autenticación.

#### Proceso de configuración

La configuración puede realizarse mediante la opción **Asistente de Google** en el menú **Ajustes>Sistema>Asistente de voz**. El asistente te guiará a través del proceso de configuración.

- En la primera pantalla, seleccione Inicio y pulse OK para continuar.
- En la siguiente pantalla se le pedirá que asigne un nombre a su televisor, denominado "Nombre descriptivo" (FN). Un "nombre descriptivo" es un nombre que le recuerde a su televisor, como "televisor del salón", "televisor de la cocina", "televisor del comedor", etc. Elija un nombre fácil de pronunciar. Cuando haya terminado, marque OK y pulse OK.
- Se creará un código de autenticación que aparecerá en la pantalla. Introduce el código que veas en el televisor en la aplicación Google Home.

Una vez finalizada la configuración, podrás controlar las funciones de tu televisor con Google Assistant.

**Nota**: Asegúrese de que los dispositivos están conectados a Internet. Solo puede vincular un televisor a su cuenta.

#### Ejemplos de comandos

Sólo tienes que decir "Oye Google" u "Ok Google" para controlar tu televisor utilizando únicamente tu voz.

| Comando                    | Función                            |  |  |  |
|----------------------------|------------------------------------|--|--|--|
| activar "FN                | Poderes en el televisor            |  |  |  |
| desactivar 'FN             | Apaga el televisor                 |  |  |  |
| pausa en "FN               | Pausa la reproducción multimedia   |  |  |  |
| reanudar en "FN            | Reanuda la reproducción multimedia |  |  |  |
| parada en "FN              | Detiene la reproducción multimedia |  |  |  |
| sube el volumen en "FN     | Aumenta el volumen                 |  |  |  |
| volumen bajo en "FN        | Disminuye el volumen               |  |  |  |
| volumen de silencio en 'FN | Silencia el sonido                 |  |  |  |

| cambiar entrada a                | El televisor cambia a la fuente de entrada con el nombre   |  |  |
|----------------------------------|------------------------------------------------------------|--|--|
| "nombre_entrada" en 'FN'         | especificado (por ejemplo, HDMI 1)                         |  |  |
| pasar a "nombre_entrada" en 'FN' |                                                            |  |  |
| cambiar canal a "número_canal"   | El televisor pasa al canal con el número especificado (por |  |  |
| en 'FN'                          | ejemplo, el canal 200)                                     |  |  |
| cambiar canal a "nombre_canal"   | El televisor cambia al canal con el nombre especificado    |  |  |
| en 'FN'                          |                                                            |  |  |
| canal arriba en 'FN              | El televisor pasa al canal inmediatamente superior, si hay |  |  |
|                                  | alguno disponible.                                         |  |  |
| canal abajo en 'FN               | El televisor pasa al canal inmediatamente inferior, si hay |  |  |
|                                  | alguno disponible.                                         |  |  |

**FN** es la abreviatura de "Friendly Name" (nombre amistoso).

Google es una marca comercial de Google LLC.

# 14 Solución de problemas

|                      | Compruebe si el cable de alimentación de CA del televisor está o no. Si  |  |  |  |
|----------------------|--------------------------------------------------------------------------|--|--|--|
| Sin energía          | sigue sin haber corriente, desconecte el enchufe y vuelva a conectarlo a |  |  |  |
|                      | la toma transcurridos 60 segundos. Vuelva a conectar la alimentación.    |  |  |  |
| Sin fata             | Comprueba si el cable de antena de la parte posterior está bien          |  |  |  |
| 5111010              | conectado. Vea otros canales para comprobar si el problema persiste.     |  |  |  |
| El vídeo aparece sin | aumentar el volumen.                                                     |  |  |  |
| audio                | Comprueba si el sonido del televisor está silenciado o no.               |  |  |  |
|                      | Asegúrese de retirar la bolsa de plástico que acompaña al mando a        |  |  |  |
|                      | distancia. Intente utilizar el mando a distancia a menor distancia del   |  |  |  |
| El mando a distancia | televisor. Compruebe si la colocación de las pilas es correcta o         |  |  |  |
| no funciona          | pruebe a utilizar pilas nuevas con el mando a distancia.                 |  |  |  |
|                      | El televisor pasará al modo de espera si no recibe respuesta en unos     |  |  |  |
|                      | minutos.                                                                 |  |  |  |
|                      | Desenchufe el cable de alimentación, espere 30 segundos y, a             |  |  |  |
| Problemas sin        | continuación, vuelva a conectarlo a la toma de corriente. ISi el         |  |  |  |
| resolver             | problema persiste, no intente reparar el televisor usted mismo.          |  |  |  |
|                      | Póngase en contacto con el servicio técnico.                             |  |  |  |

|                                              | 32HT2S35                  | 40FT2S35                  | 43FT2S35                  | 50UT4S35                  | 55UT4S35                  |
|----------------------------------------------|---------------------------|---------------------------|---------------------------|---------------------------|---------------------------|
| Tensión de funcionamiento                    | 220-240 V CA,<br>50/60 Hz | 220-240 V CA,<br>50/60 Hz | 220-240 V CA,<br>50/60 Hz | 220-240 V CA,<br>50/60 Hz | 220-240 V CA,<br>50/60 Hz |
| Potencia de salida de audio                  | 2x6                       | 2x8                       | 2x8                       | 2x10                      | 2x10                      |
| Consumo (W)                                  | 60                        | 75                        | 75                        | 135                       | 140                       |
| Consumo de energía en<br>espera en red (W)   | <0,5                      | <0,5                      | <0,5                      | <0,5                      | <0,5                      |
| Peso neto (Kg)                               | 3.97                      | 6                         | 6.75                      | 9.75                      | 12.8                      |
| Peso bruto (kg)                              | 5.57                      | 8.75                      | 9.75                      | 13.5                      | 17.7                      |
| Dimensiones TV LxAnxAl<br>(con soporte) (mm) | 728 x 167 x 467           | 902 x 87 x 517            | 965 x 87 x 561            | 1120 x 87 x 648           | 1233 x 87 x 712           |
| Dimensiones TV LxAnxAl (sin soporte) (mm)    | 728 x 76 x 430            | 902 x 167 x 553           | 965 x 258 x 598           | 1120 x 258 x 685          | 1233 x 258 x 749          |
| Mostrar                                      | 32"/80 cm                 | 40"/100 cm                | 43"/108 cm                | 126 cm                    | 139 cm                    |
| Resolución de pantalla                       | 1366x768                  | 1920x1080                 | 1920x1080                 | 3840x2160                 | 3840x2160                 |

# 15 Especificaciones técnicas

## **15.1 Restricciones**

Sólo para uso en interiores.

## 15.2 Licencias

Sujeto a modificaciones. Como consecuencia de la continua investigación y desarrollo, las especificaciones técnicas, el diseño y la apariencia de los productos pueden cambiar. Youtube es una marca registrada de Google LLC. Netflix es una marca registrada de Netflix, Inc. Se requiere suscripción a Netflix streaming. Apple TV es una marca comercial de Apple Inc. registrada en EE.UU. y otros países y regiones. Wi-Fi es una marca registrada de Wi-Fi Alli-ance®. Los términos HDMI y HDMI High-Definition Multimedia Interface, y el logotipo HDMI son marcas comerciales o marcas registradas de HDMI Licensing Administrator, Inc. en Estados Unidos y otros países. Dolby, Dolby Vision, Dolby Atmos, Dolby Audio y el símbolo de la doble D son marcas comerciales de Dolby Laboratories Licensing Corporation. Fabricado bajo licencia de Dolby Laboratories. Trabajos confidenciales no publicados. Copyright 2012-2025 Dolby Laboratories. Todos los derechos reservados. Se requiere suscripción a Disney+, consulte las condiciones en https://www.disneyplus.com. ©2025 Disney y sus entidades relacionadas. ©2025 Amazon.com, Inc. o sus filiales. Amazon, Prime Video y todas las marcas relacionadas son marcas comerciales de Amazon.com, Inc. o sus filiales. Se aplican tarifas de suscripción a Amazon Prime o Prime Video. Consulte primevideo.com/terms para más detalles.

Voz, Búsqueda y Recomendaciones Personalizadas ('Funcionalidad Powered by TiVo') sólo está disponible cuando está conectado a Internet, en dispositivos compatibles y en determinados países en los que se necesita el consentimiento para su instalación, o su Smart TV no proporcionará la Funcionalidad Powered by TiVo. Consulte tivo.com para obtener más

información y cualquier actualización. @2025 Xperi Inc. Todos los derechos reservados. TiVo y el logotipo de TiVo son marcas comerciales o marcas comerciales registradas de Xperi Inc. o sus filiales en Estados Unidos y otros países. Todas las demás marcas comerciales y contenidos son propiedad de sus respectivos propietarios.

© THOMSON, y el logotipo de THOMSON son marcas comerciales utilizadas por StreamView GmbH, Franz-Josefs-Kai 1, 1010 Viena, Austria - más información en www.thomson-brand.com, contact@streamview.com.